# РУКОВОДСТВО ПОЛЬЗОВАТЕЛЯ NAVIO

**.**(7)

°<u>→</u>° )....

X

<u>)}-((</u>

# ΟБУЧАЕМ АНГЛИЙСКОМУ С NAVIO

€ ® ⊕

റ

q4)

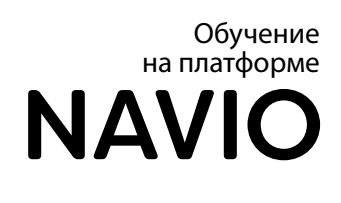

M

۲þ

B

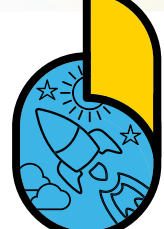

00

⊞⊕

 $\Box \geqslant$ 

 $\overset{\frown}{\sim}$ 

(|)

 $\sim \sim$ 

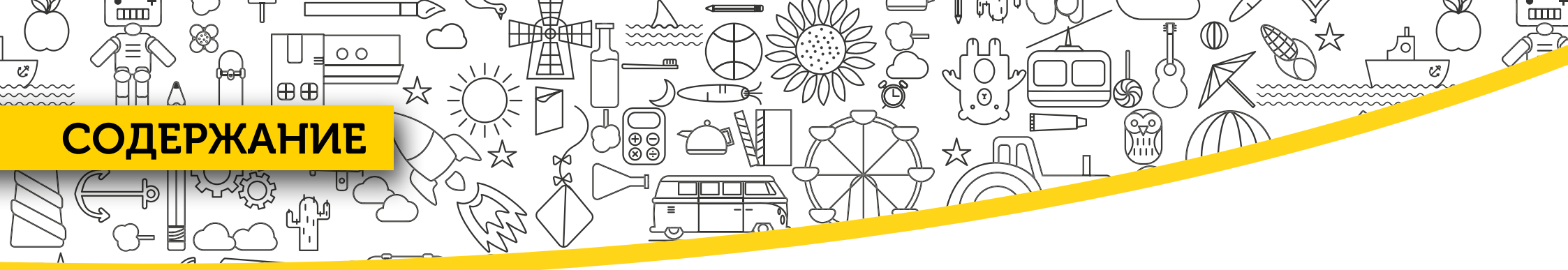

| НАЧАЛО РАБОТЫ                   |     |
|---------------------------------|-----|
| ДОСТУП К СОДЕРЖАНИЮ КУРСА       | 4   |
| УСТАНОВКА ПРИЛОЖЕНИЯ            | 5   |
| СИСТЕМНЫЕ ТРЕБОВАНИЯ            | 6   |
| ВХОД В ПРИЛОЖЕНИЕ               | 7   |
| ОБЗОР ПРИЛОЖЕНИЯ                |     |
| ИНСТРУМЕНТАЛЬНАЯ ПАНЕЛЬ         | 9   |
| УРОКИ «ТАР & ТЕАСН»             |     |
| ИНСТРУМЕНТ «КАРУСЕЛЬ»           | 12  |
| СТРАНИЦЫ УЧЕБНИКА               | 13  |
| ИНСТРУМЕНТ «ФИЛЬТР»             |     |
| НАГРАДЫ                         | 15  |
| ИНСТРУМЕНТЫ ИНТЕРАКТИВНОЙ ДОСКИ | 17  |
| ТАЙМЕР                          | 19  |
| ДОБАВЛЕНИЕ КЛАССА               | _20 |

| ДОБАВЛЕНИЕ УЧЕНИКОВ                     | 22 |
|-----------------------------------------|----|
| ЛОГИНЫ И ПАРОЛИ                         | 23 |
| ДОБАВЛЕНИЕ ГРУППЫ УЧЕНИКОВ              | 26 |
| САМОСТОЯТЕЛЬНОЕ ПРИСОЕДИНЕНИЕ К КЛАССУ. | 27 |
| КОПИРОВАНИЕ ДАННЫХ УЧЕНИКА              | 28 |
| УЧЕНИЧЕСКОЕ ПРИЛОЖЕНИЕ                  | 29 |
| ЖУРНАЛ УСПЕВАЕМОСТИ                     | 30 |
| НАСТРОЙКИ                               |    |
|                                         |    |

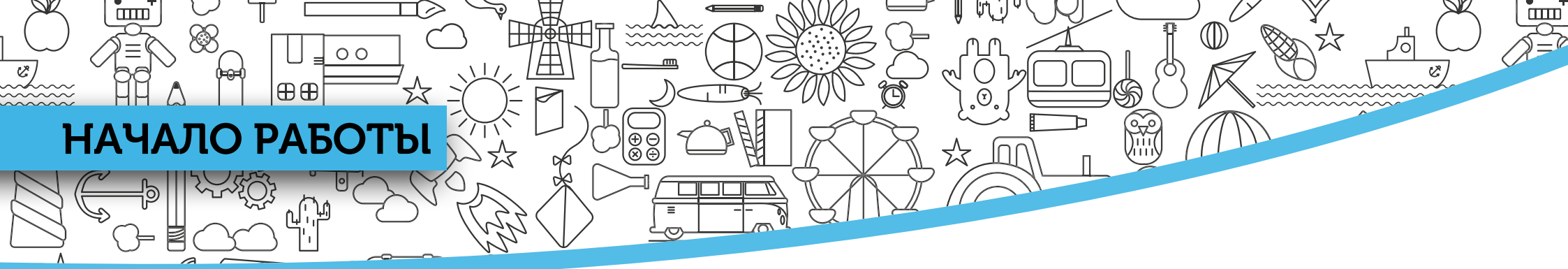

Учительский код доступа к курсам издательства «Макмиллан» на платформе Navio расположен на внутренней стороне обложки книги для учителя. Он также может быть предоставлен по электронной почте представителем издательства в вашем регионе.

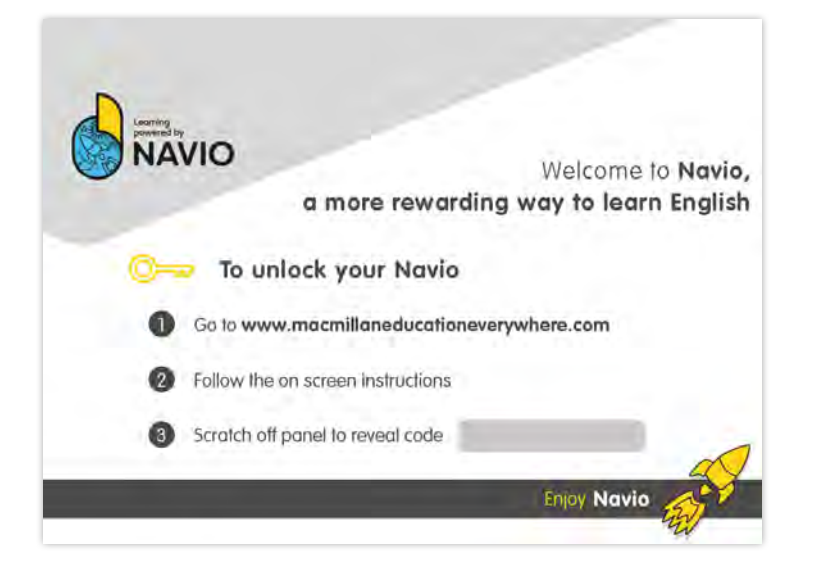

Получив код доступа, пройдите по ссылке macmillaneducationeverywhere.com и зарегистрируйтесь.

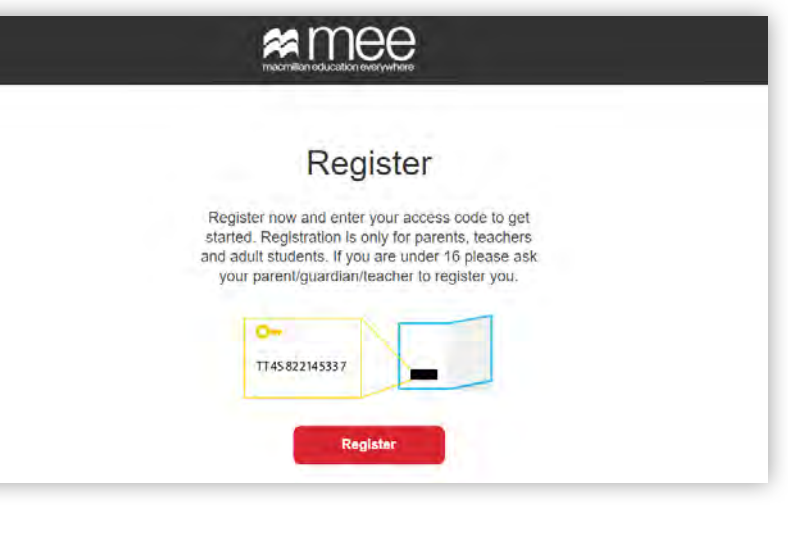

- - Нажмите Register.
- Введите код доступа и нажмите **Check code**.
- Введите свои учетные данные и нажмите Register and activate code.

Теперь вы можете авторизоваться и увидеть свой курс.

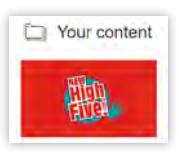

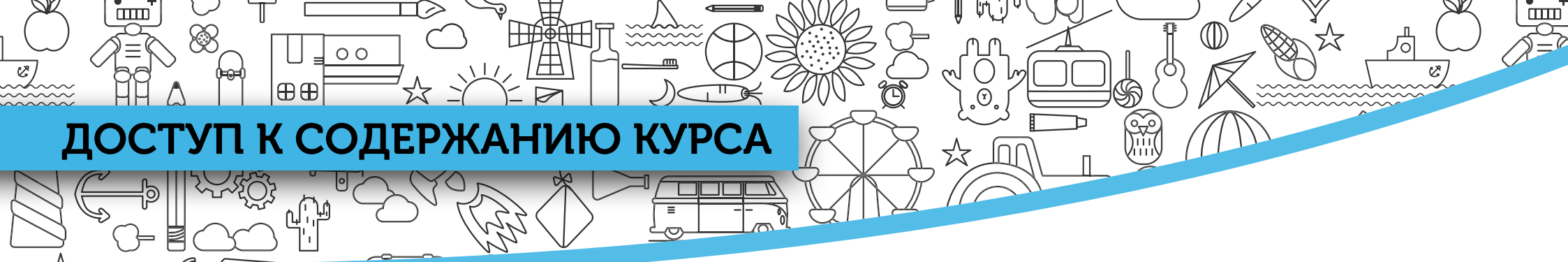

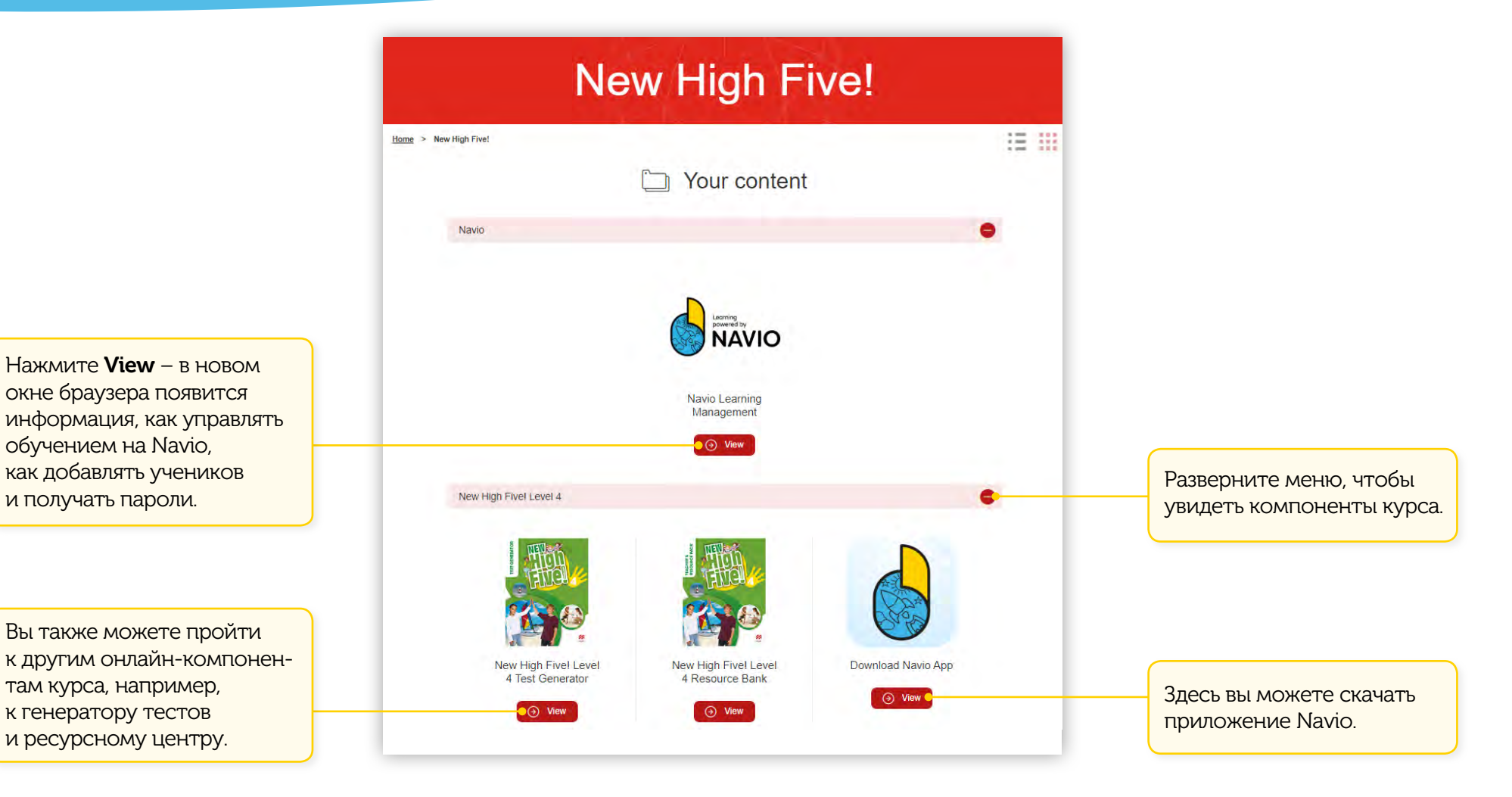

## УСТАНОВКА ПРИЛОЖЕНИЯ

00

⊕⊕

### 1 Пройдите по ссылке

#### http://download.macmillannavio.com

и выберите операционную систему. Через соответствующий магазин приложений установите Navio на устройство.

|                                                            | Download                                                                  |
|------------------------------------------------------------|---------------------------------------------------------------------------|
| Navio can be used on computers and tablets. To             | o download your NAVIO app, select the operating system for                |
| your device from the list below.                           |                                                                           |
| For more information about how to use NAVIO,               | You can view or download the User Guide below:                            |
| User Guide in English<br>Menodi da Usualiza na Escalitat   |                                                                           |
| NAVIO OĞRENCİ KÜLLANICI KILANUZU                           |                                                                           |
| Desktop                                                    | Tablet only                                                               |
| Windows                                                    | Google Play                                                               |
| Mac OS X                                                   | App Store                                                                 |
| Linux 🔻                                                    |                                                                           |
| When downloading our App, the app store selected by you (e | .g., Google Play or Apple (Tunes Store) may process some of your personal |

- ) Для Windows, Mac и Linux необходимо открыть скачанный архивный файл. В нем нажмите два раза на установочный файл и следуйте инструкциям на экране.
- Найдите приложение Navio app на своем устройстве. Откройте его – приложение готово к работе.

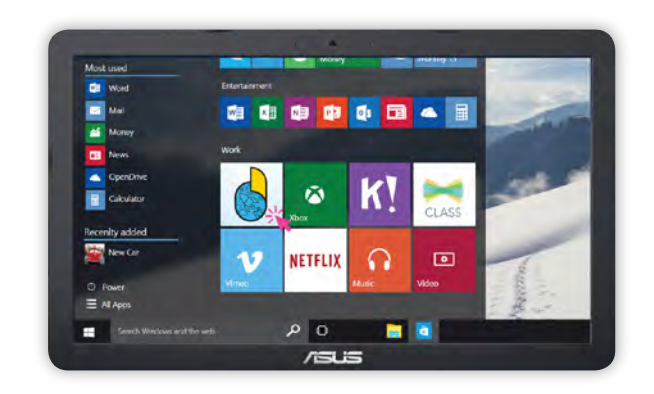

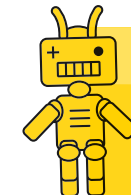

 $(\mathbf{2})$ 

**Важно:** Системные требования указаны на следующей странице.

<u>تس</u>

## СИСТЕМНЫЕ ТРЕБОВАНИЯ

00

### Стационарный компьютер

⊕⊕

Для работы некоторых функций приложения требуется соединение с интернетом.

- Windows 8.1, 10: 64-bit and 32-bit: CPU Speed (equivalent): Any 2GHz dual core processor.
- Browser: IE 11, Edge / Firefox / Chrome.
- Apple Macintosh 10.12. 10.13: 64-bit: CPU Speed (equivalent): Any 2GHz dual core processor.
- Browser: Safari 9, 10 / Firefox / Chrome.
- Linux (Ubuntu LTS) 14.04, 16.04, 18.04: 64-bit and 32-bit: CPU Speed (equivalent): Any 2GHz dual core processor.
- Browser: Firefox / Chrome.
- RAM: 4GB, Local storage: 4GB, Display: 1024 x 768 pixels, 32-bit colour: Sound card for playback of audio files: Graphics card for playback of video files and 3D games.

### Планшет

Для работы некоторых функций приложения требуется соединение с интернетом.

- Android 5.1, 6.0, 7.1: Dual core 1GHz or better, Browser: Chrome
- iOS: 9.3.6 ;10, 11 iPad Air 2, iPad, iPad Pro, Dual core 1GHz or better, Browser: Safari 10.
- RAM: 4GB (8 GB recommended), Local storage: 3GB, Minimum resolution: 1024×768,

### Мобильные устройства

• 7" and 10" screen size

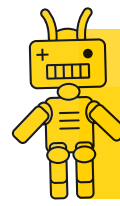

Важно: Информация действительна на момент публикации. Актуальные системные требования можно найти на сайте macmillaneducationeverywhere.com/system-requirements

ш

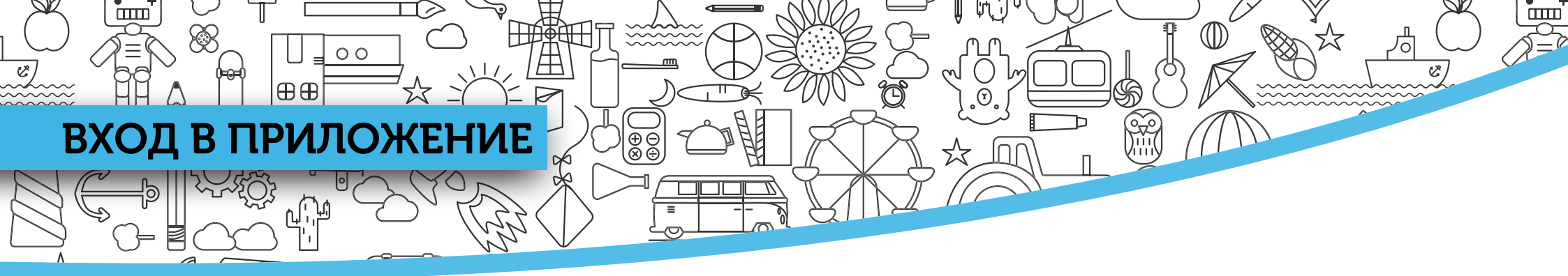

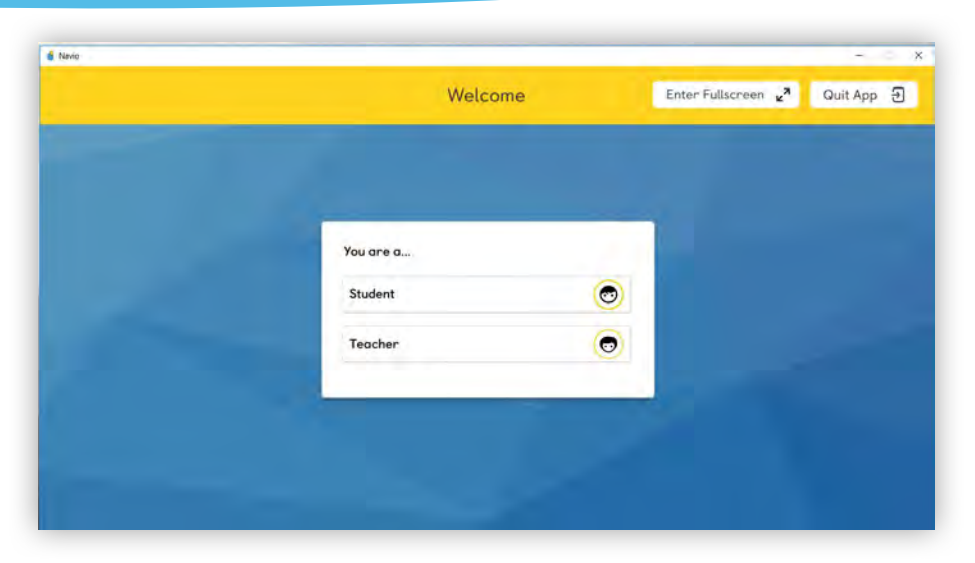

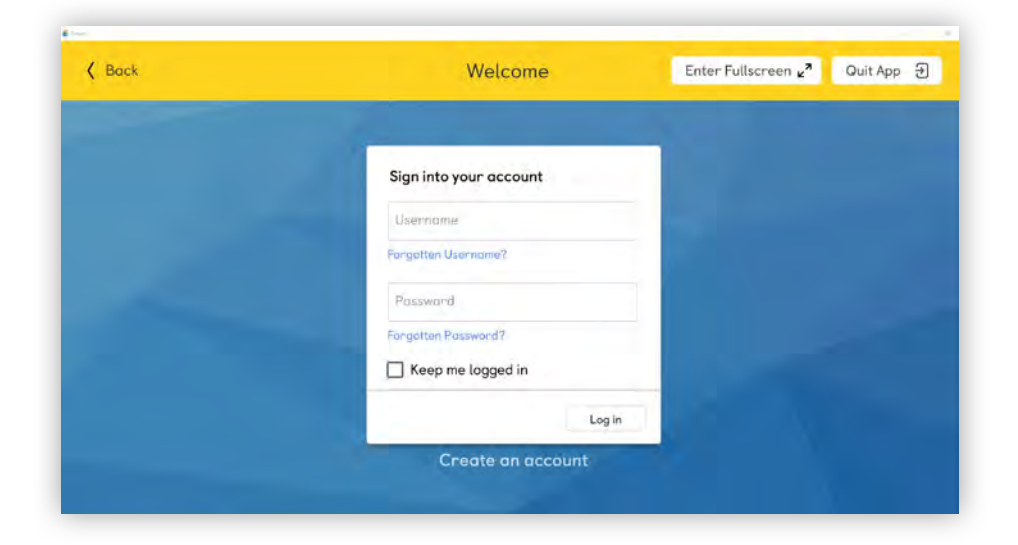

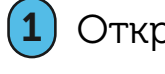

### Откройте приложение и выберите статус Teacher.

Авторизуйтесь с помощью логина и пароля, (2) созданных при регистрации на сайте www.macmillaneducationeverywhere.com.

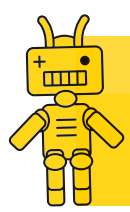

Важно: Если вы не хотите вводить свои учетные данные при каждом входе, нажмите Кеер те logged in. Эта опция не рекомендована при работе на общедоступном устройстве.

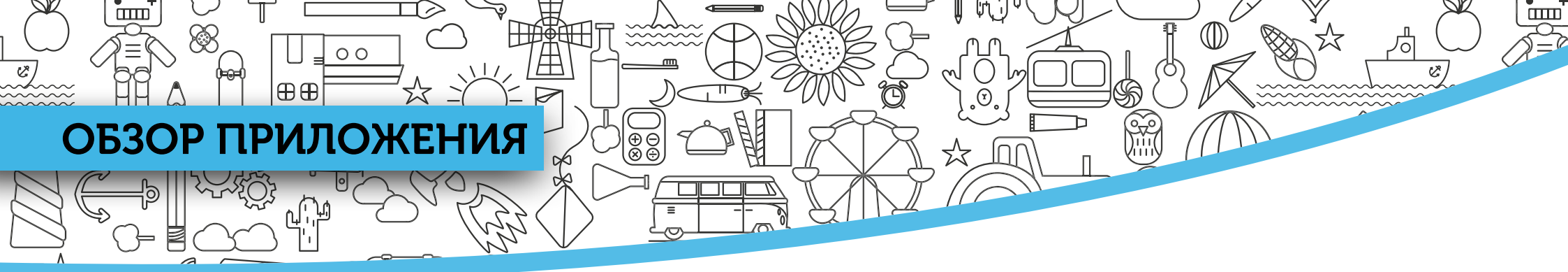

- После успешной авторизации откроется стартовое окно приложения со списком классов. Доступ к компонентам курса осуществляется через класс.
- Если у вас нет класса с необходимым курсом и уровнем, создайте класс, нажав Add class. Подробнее на с. 20.
- Для открытия компонентов курса Тар & Teach, Pupil's App, Resource Bank, Test Generator выберите класс и нажмите Go to class.

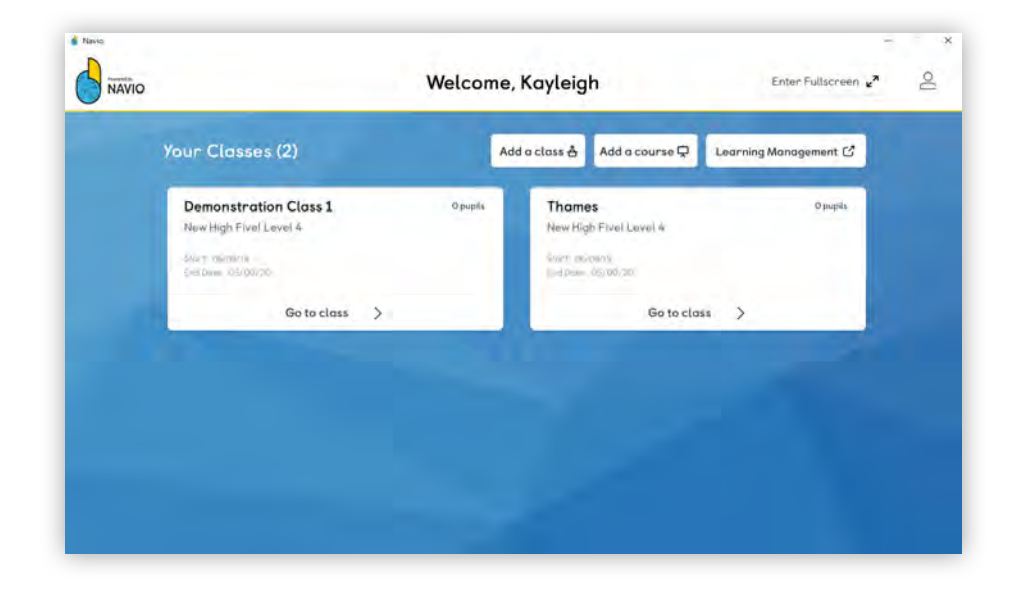

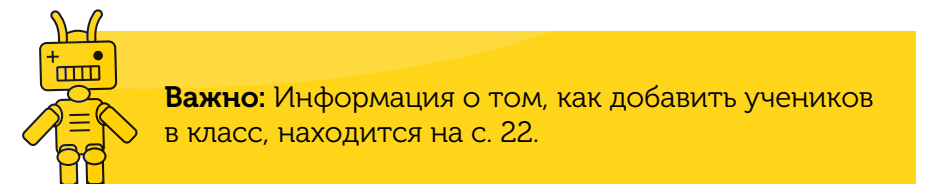

### ИНСТРУМЕНТАЛЬНАЯ ПАНЕЛЬ

00

⊕⊕

ℍⅅ重ⅆℍℾ

Æ

\*\*\*\*\*\*

 $(\mathbf{\bar{P}})$ 

**(Y**)

C)

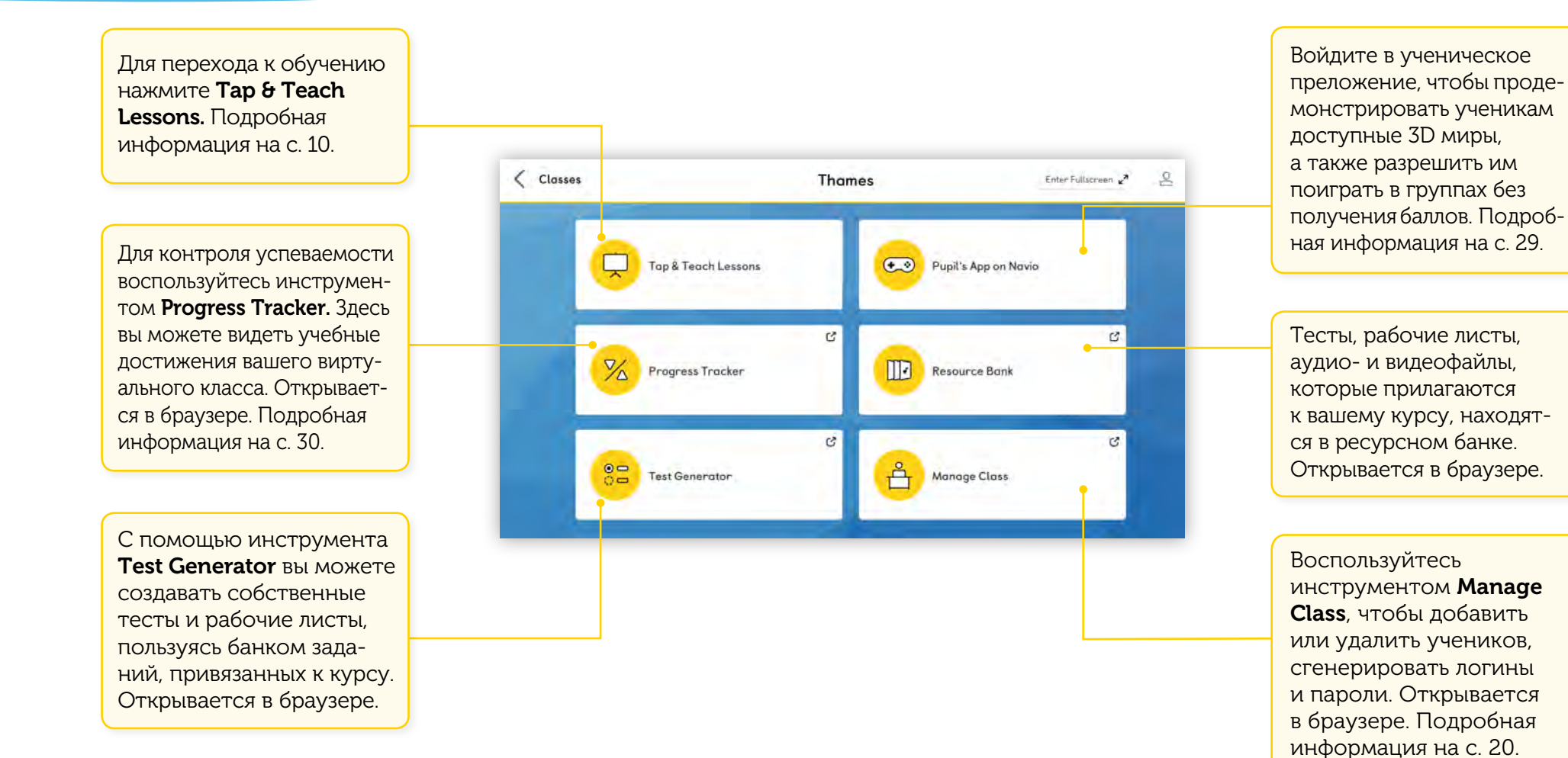

Ċ

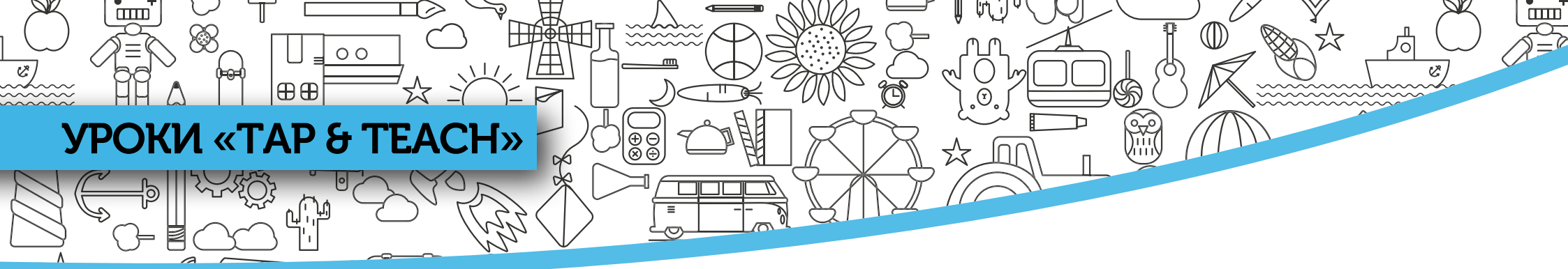

Выбрав **Тар & Teach Lessons** на инструментальной панели, вы попадете в таблицу содержания.

- 1
- На этом экране осуществляется навигация по разделам и урокам.
- 2 Подготовьтесь к уроку, скачав нужный раздел на устройство, которым планируете пользоваться в классе. Если вы хотите скачать сразу все разделы, нажмите **Download All**.

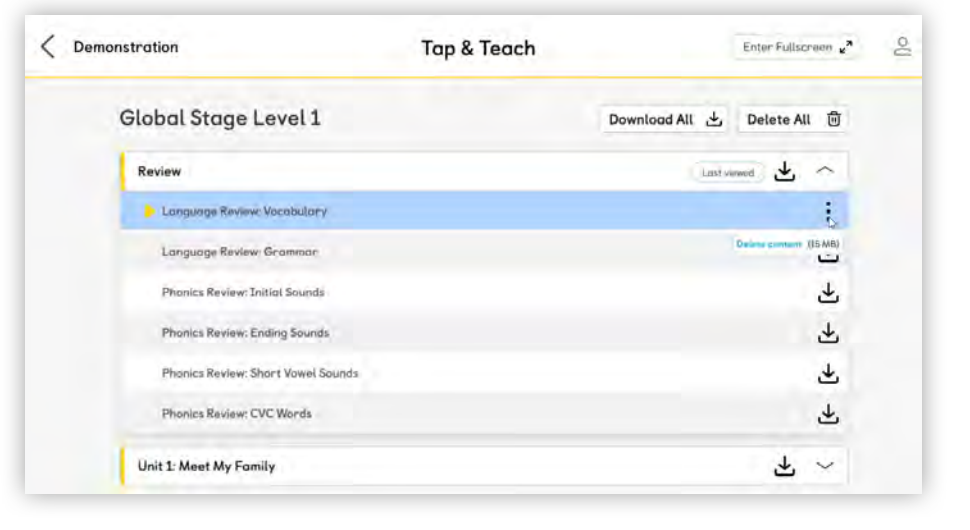

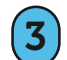

Выберите нужный урок. Теперь можно начать занятие.

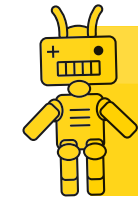

**Важно:** Использованные разделы можно удалить, чтобы освободить память на устройстве. Для этого нажмите на три точки справа.

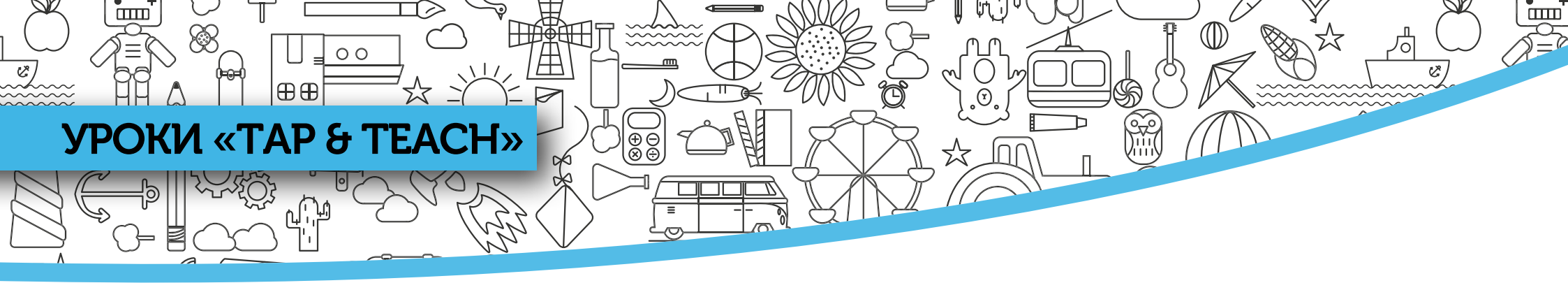

Выбрав урок, вы можете начать обучение в режиме «Tap and Teach»! Ниже приведены краткие сведения об инструментах управления обучением. О каждом инструменте можно подробно прочитать на указанных страницах.

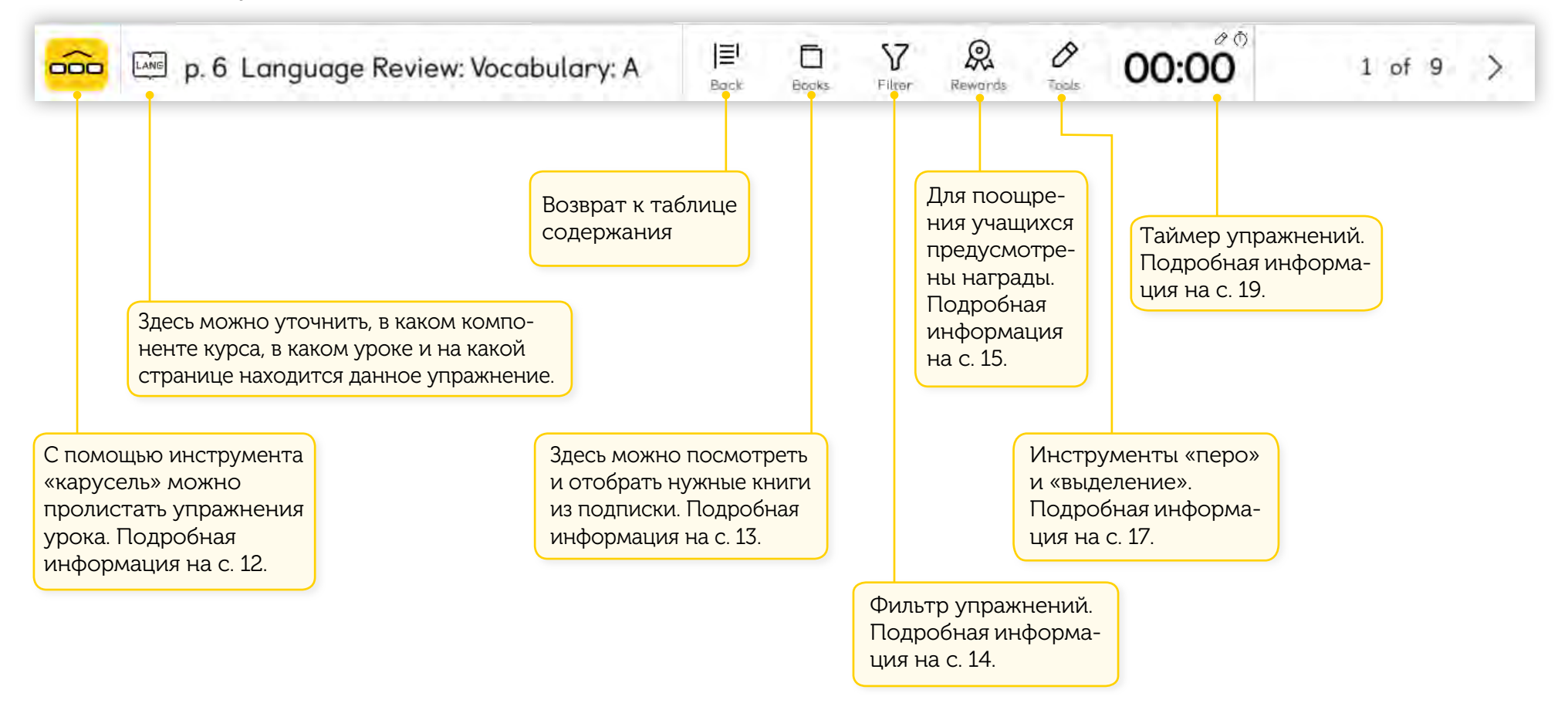

# ИНСТРУМЕНТ «КАРУСЕЛЪ» 🔀

⊕⊕

00

#### Инструмент «карусель» позволяет увидеть все упражнения, входящие в урок.

HIDDEATHT

Æ

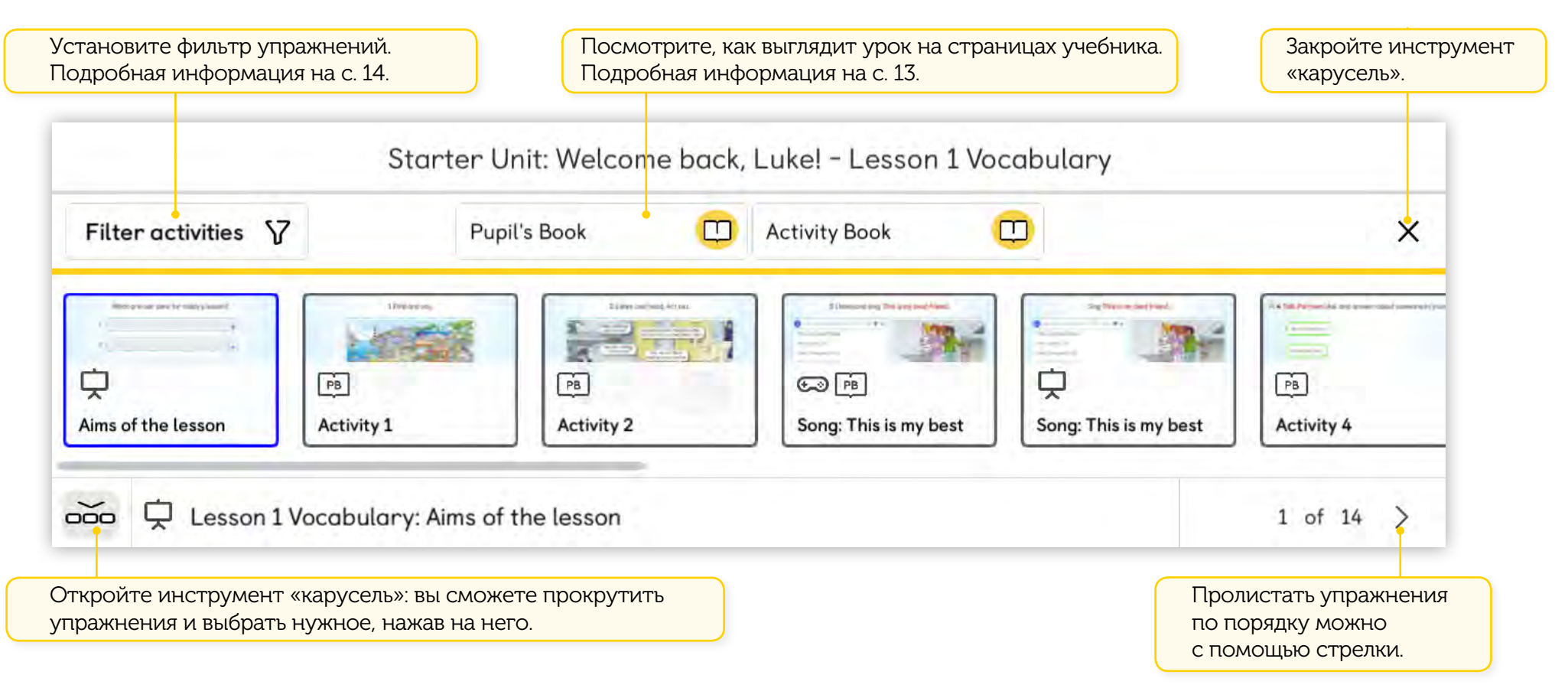

 $(\mathbf{r})$ 

).....

Ċ

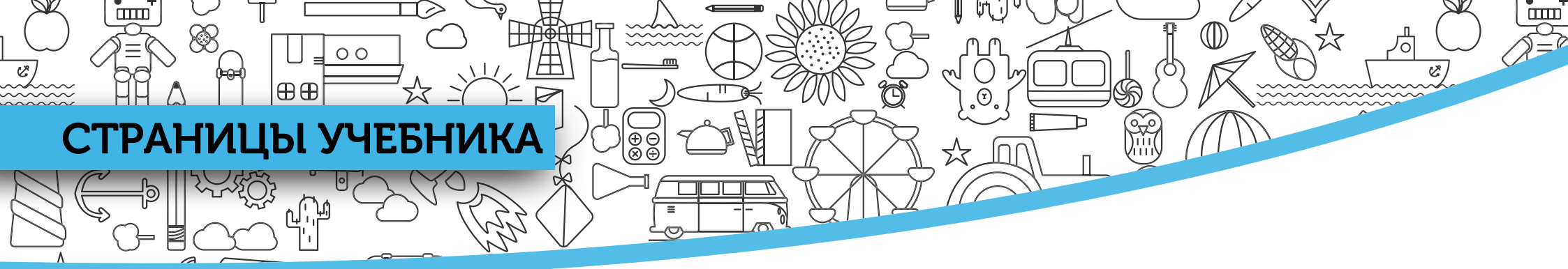

Помогите учащимся найти нужную страницу в учебнике, показав ее на экране.

- Вы можете передвигаться по страницам урока.
- Щелкните на фрагмент страницы для увеличения.
   Для повышения четкости изображения используйте ползунок.
- Закройте просмотр страниц, чтобы вернуться в режим обучения «Tap and Teach».

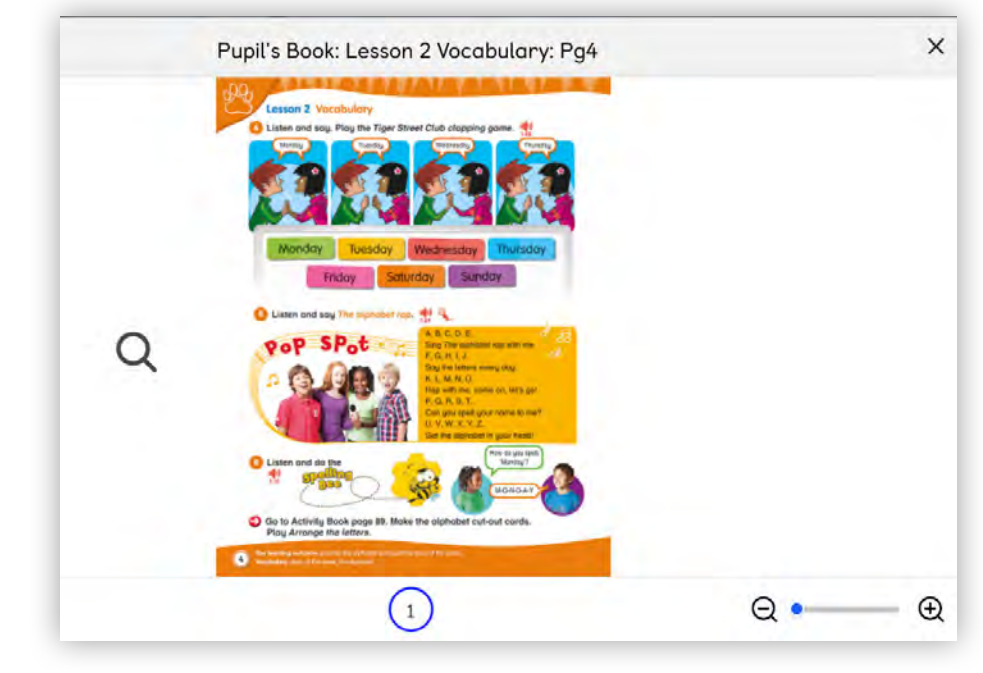

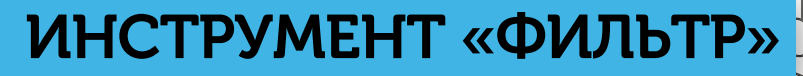

⊕⊕

00

ШП

Увидеть входящие в урок упражнения, можно с помощью инструмента «фильтр».

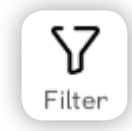

ШН

Ð Ø

Æ

- В меню в верхней части экрана выберите фильтры.
- Чтобы подобрать для урока необходимые материалы, включите или удалите фильтры.
- Выберите опцию **Show all** для возврата к общему списку.

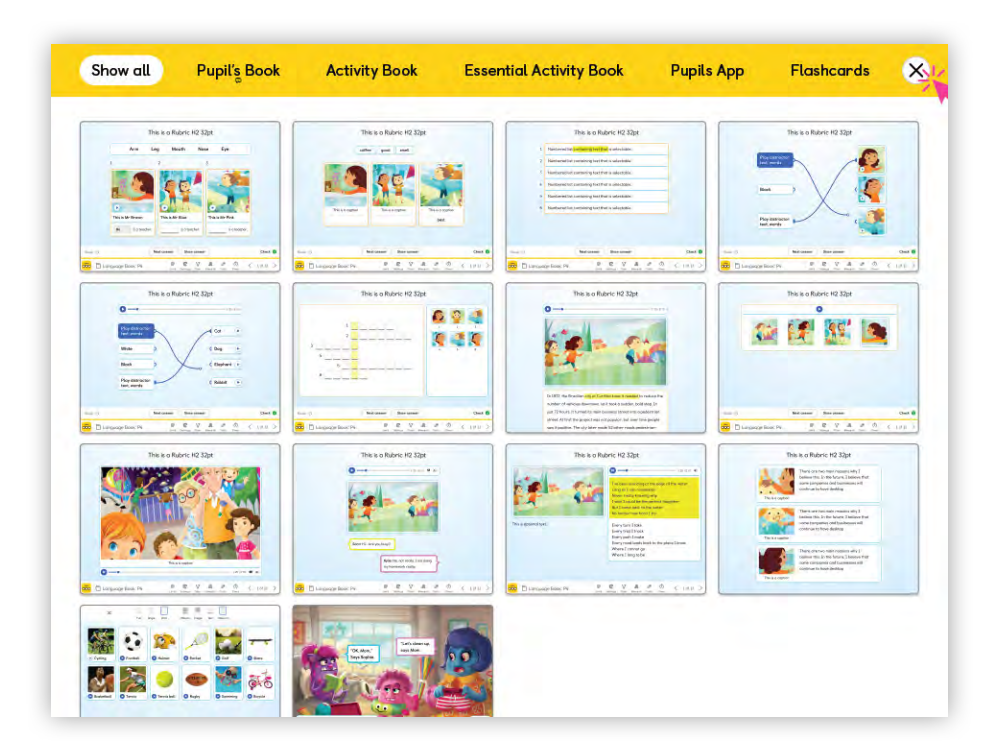

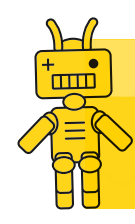

Важно: Фильтры помогают подготовить урок, отвечающий вашим потребностям. Будьте внимательны – не удалите из урока какой-нибудь важный материал! 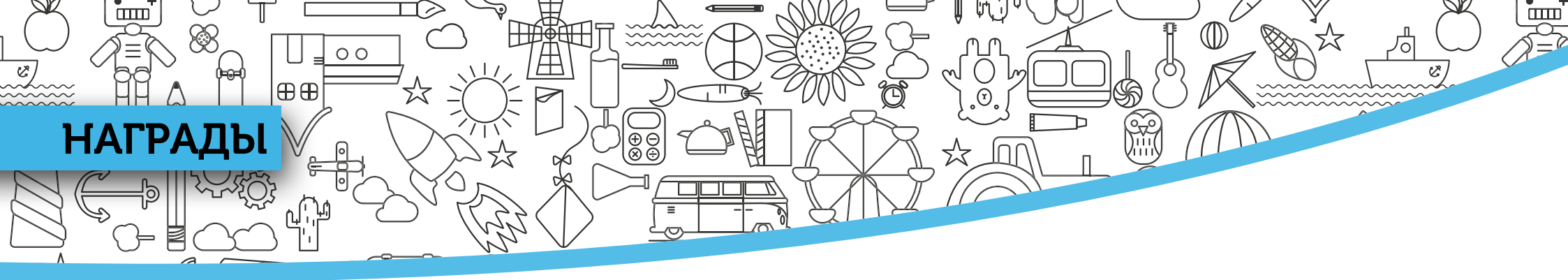

Нажмите на кнопку **Rewards**, чтобы открыть инструменты управления классом.

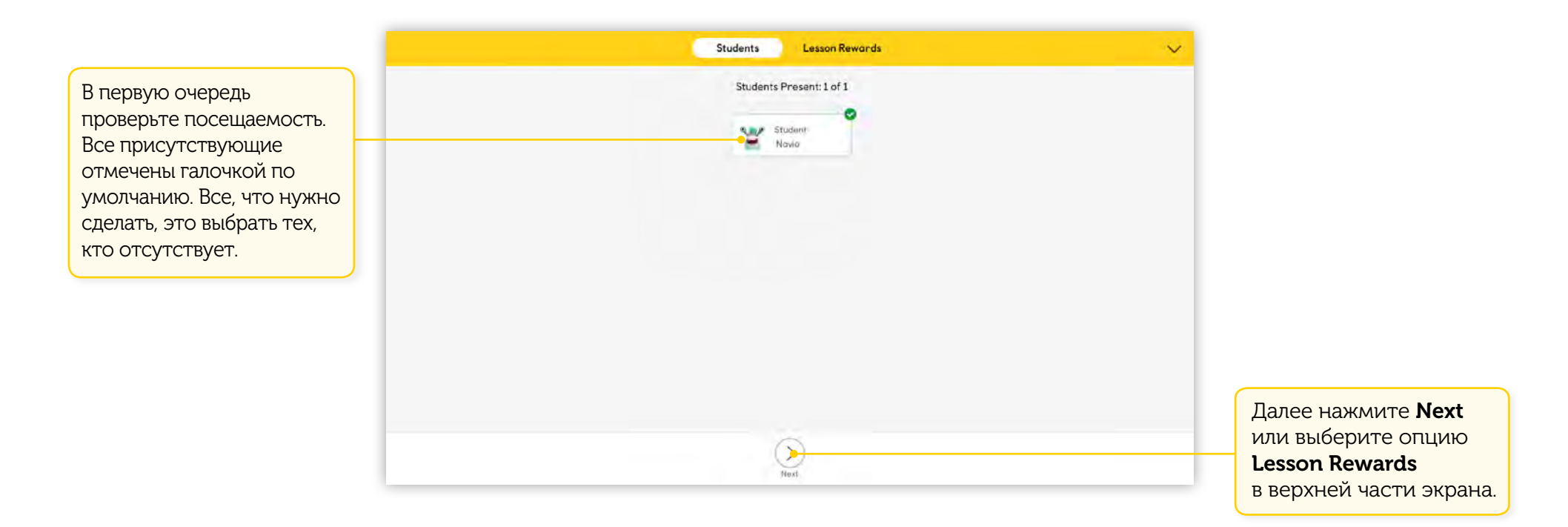

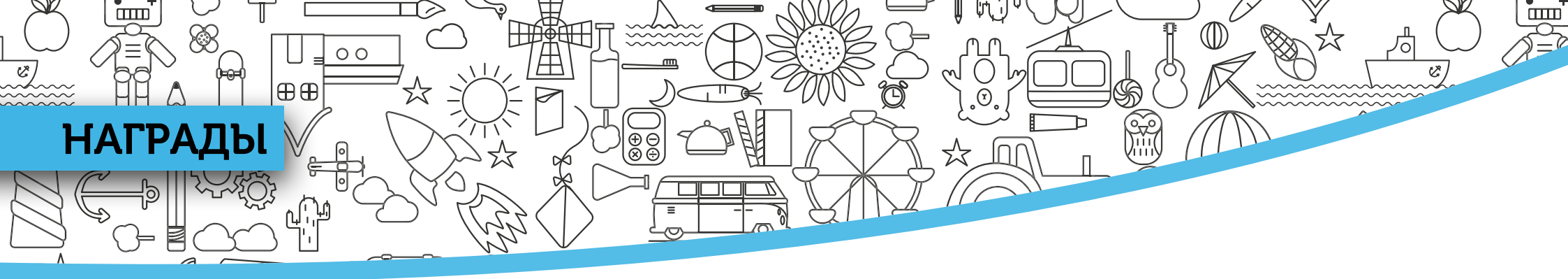

В разделе **Lesson Rewards** вы можете делить класс на команды, выбирать «добровольцев» и присуждать баллы тем, кто активно работал.

- Выберите ученика и нажмите Add Points.
   Вы также можете снять баллы, нажав
   Remove Points! Просто нажмите еще раз, чтобы добавить или убрать баллы.
- Нажмите Select Team, чтобы отобрать участников команды. Баллы затем можно присудить всей команде.

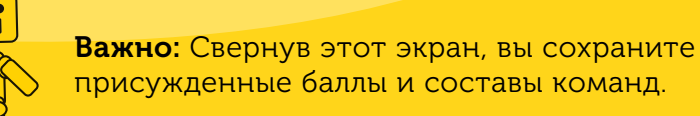

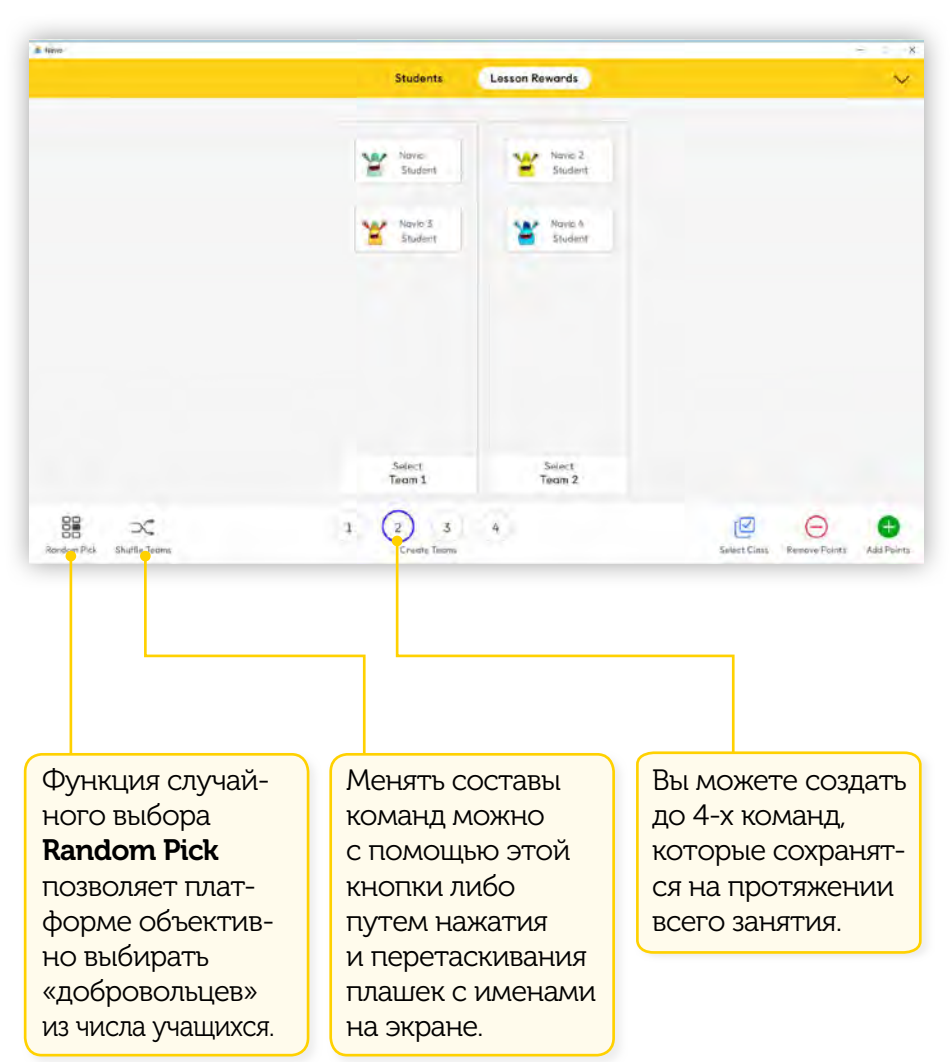

# ИНСТРУМЕНТЫ ИНТЕРАКТИВНОЙ ДОСКИ

Нажатием кнопки **Tools** на экран выводятся инструменты интерактивной доски, а на упражнении появляется слой, на котором вы можете:

00

⊕⊕

- Писать и рисовать, используя инструмент **Реп**.
- Выделять нужные фрагменты, используя инструмент **Mask**. Подробная информация на следующей странице.

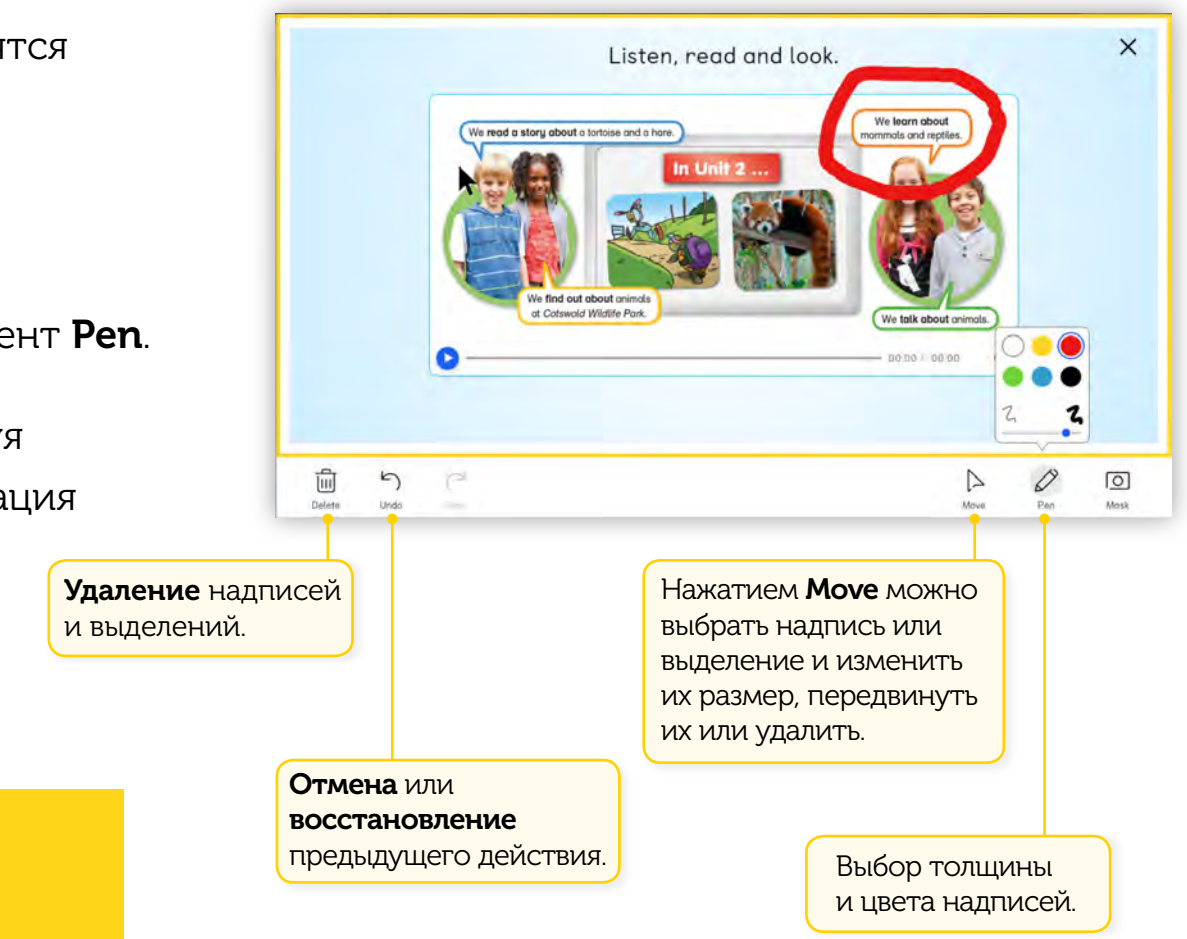

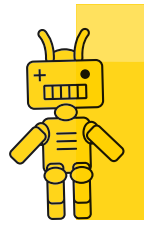

Важно: Заметки, сделанные инструментами интерактивной доски, сохраняются: вы сможете увидеть их в любое время, вернувшись к упражнению. 

# ИНСТРУМЕНТЫ ИНТЕРАКТИВНОЙ ДОСКИ

#HT

С помощью инструмента **Mask** можно закрыть часть упражнения или выделить важный фрагмент.

- Закрыв слой, на котором работает инструмент выделения, вы вернетесь в упражнение, а само выделение сохранится.
- Все сделанные заметки и выделения сохраняются даже при переходе к следующему упражнению.

00

⊕⊕

Закройте слой Tools для возврата к упражнению. Все сделанные заметки и выделения сохранятся.

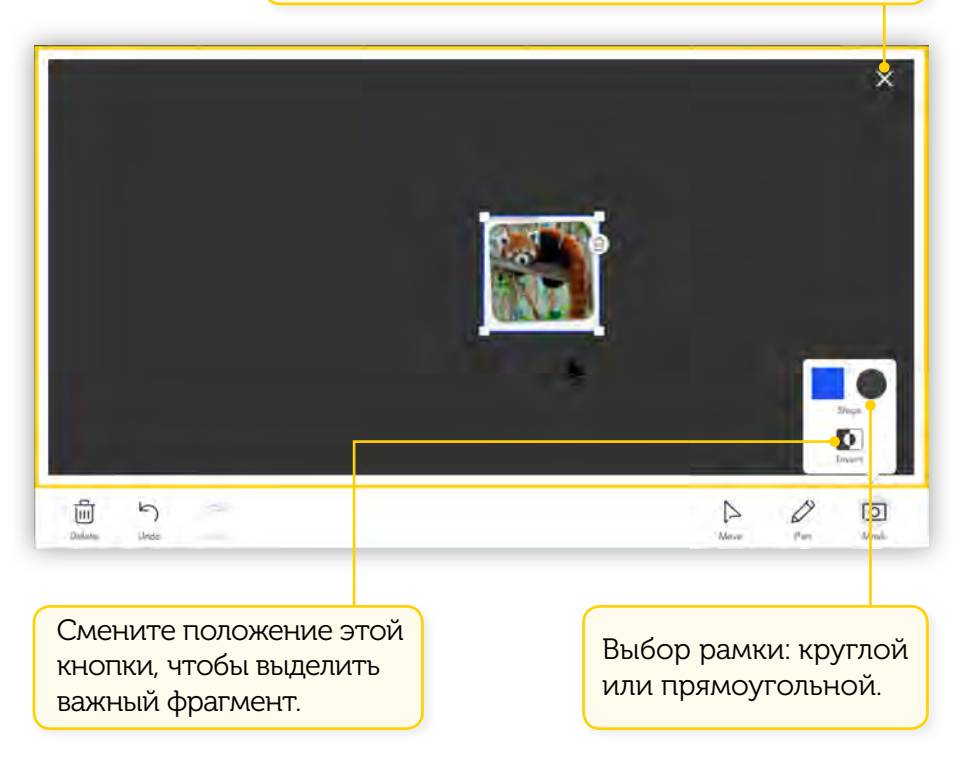

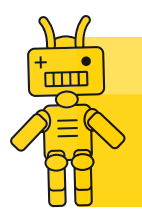

**Важно:** С помощью инструмента **Mask** можно поиграть с классом в «угадайку».

٦

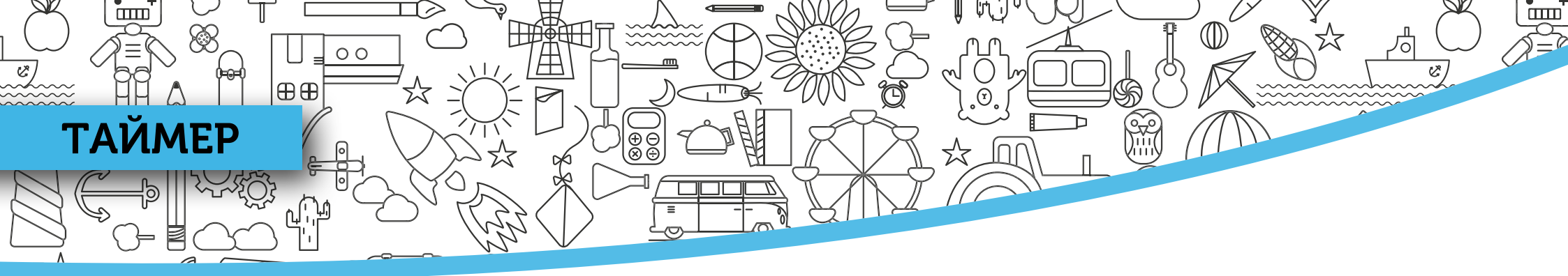

Нажатием кнопки **Timer** на панели инструментов Тар & Teach вы можете открыть таймер.

- Установите время с помощью синих стрелок.
- Нажав Start, вы свернете и запустите таймер.

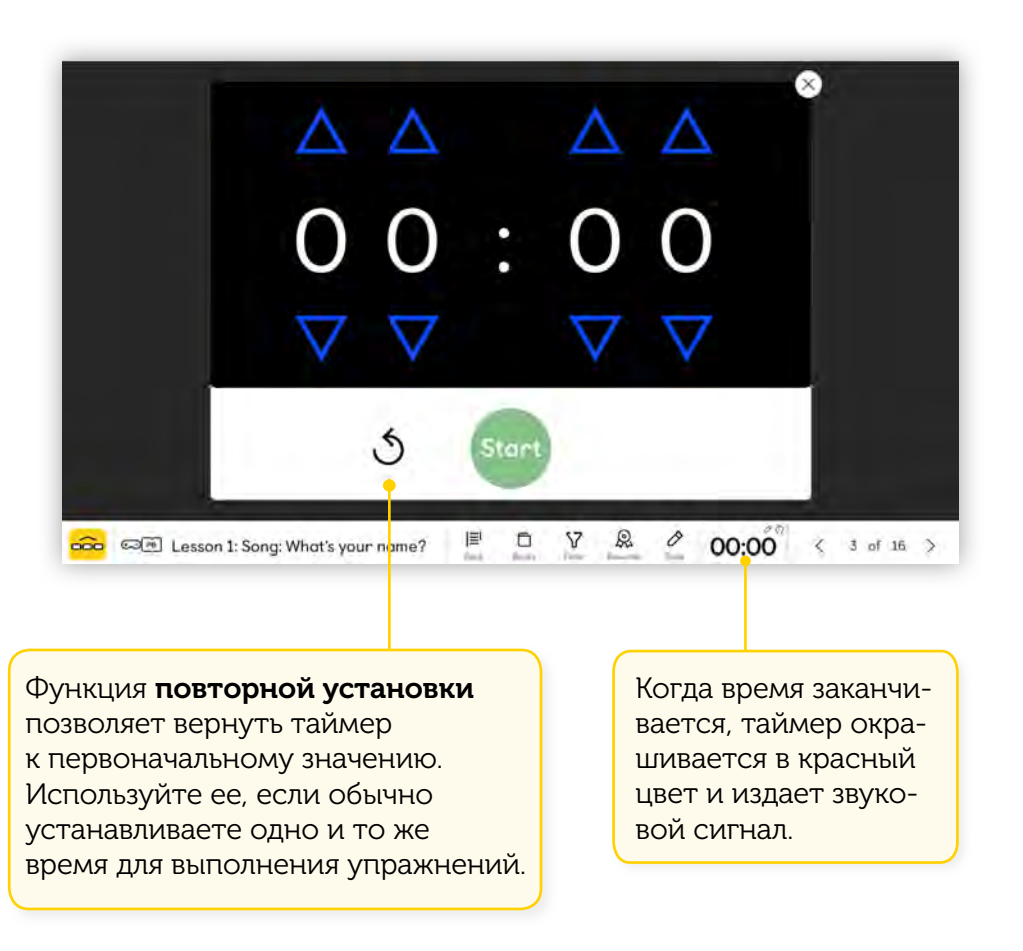

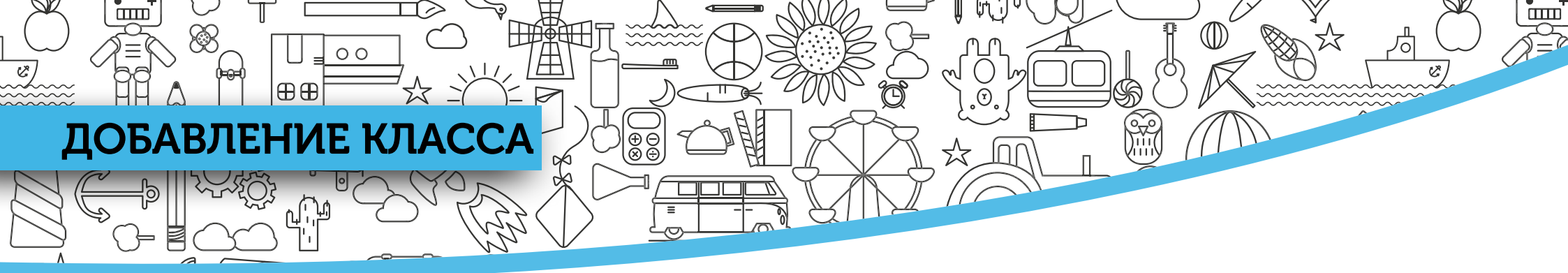

Некоторые действия, как например добавление класса и регистрация учеников, выполняются посредством системы управления обучением Navio, которая открывается в браузере.

#### Learning Management

- 1) На инструментальной панели приложения выберите **Manage Class**.
- 2 При первом входе в систему управления обучением вы увидите **Demonstration Class 1**, который предустановлен для вашего удобства. Вы можете использовать его в качестве шаблона либо добавить новый класс, как показано здесь.

### **3)** Нажмите Add a class.

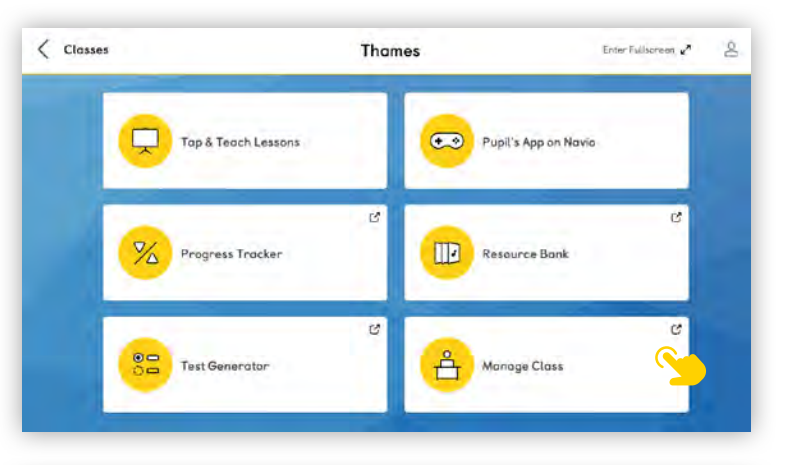

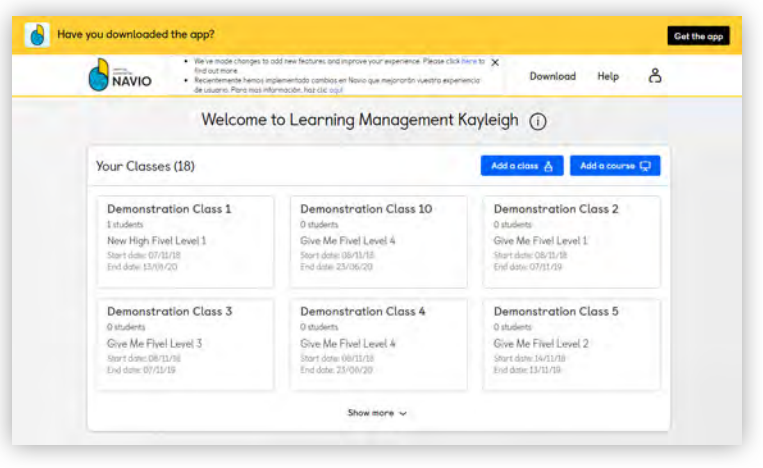

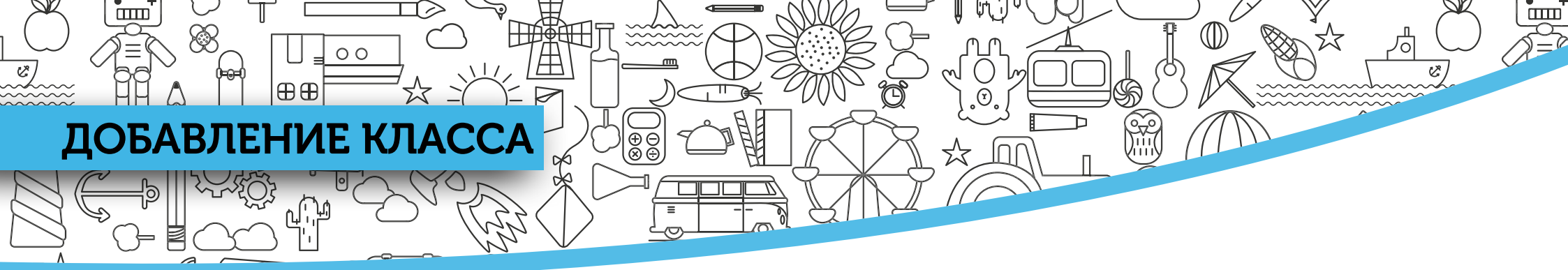

Внесите информацию о классе.

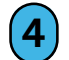

Укажите название класса в соответствующем поле.

- **5** Из выпадающего списка выберите курс, который будете использовать в обучении.
- (6) Закончив, нажмите Next.

| Bc                     | sic Information |            | ×             |
|------------------------|-----------------|------------|---------------|
| Class name             |                 |            |               |
| Thames Class           |                 |            |               |
|                        |                 | Characters | remaining: 87 |
| Course                 |                 |            |               |
| New Tiger, 3           |                 |            | •             |
| Subscription           |                 |            |               |
| Start date: 02/07/2018 |                 |            |               |
| End date: 02/07/2019   |                 |            |               |
|                        |                 | Cancel     | Next          |

## ДОБАВЛЕНИЕ УЧЕНИКОВ

⊕ ⊕ ⊗ ⊕

⊕€

00

При создании класса вам потребуется добавить в него учеников.

- Укажите имя и фамилию ученика, его контактный электронный адрес.
- (2) Добавъте нового ученика, нажав на «+».
- **3** Завершив процесс добавления учеников, нажмите **Next**.

|             | Add :      | students           |   |   |
|-------------|------------|--------------------|---|---|
| First name: | Last name: | Contact email:     |   |   |
| First name  | Last name  | Contact email      |   | Đ |
| Nicolas     | Martinez   | Parents@gmail.com  | 8 | 圓 |
| Nicolas     | Lopez      | Parents2@gmail.com | 6 | ₪ |
| Cristina    | Lopez      | Parents@gmail.com  | 6 | ŵ |

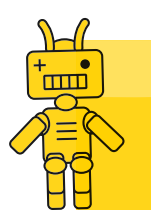

**Важно:** Контактным электронным адресом может являться адрес родителя, законного представителя или школы в случае, если нет иного адреса.

ш

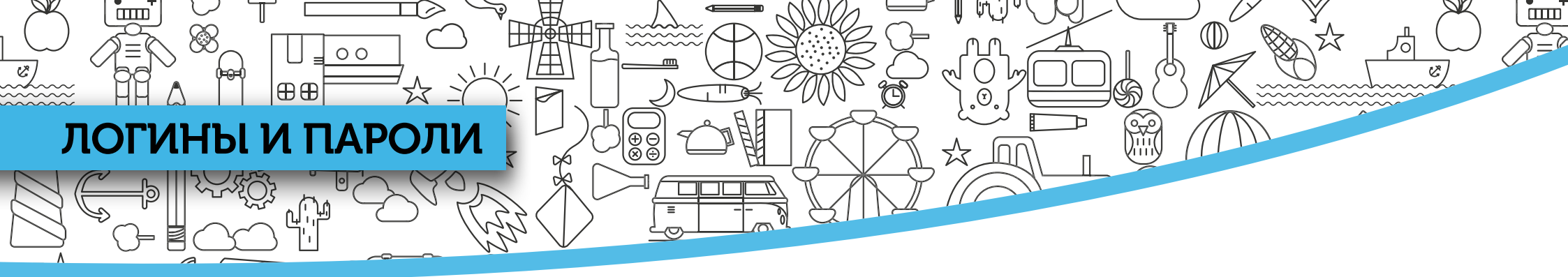

Зарегистрировав учеников, вы можете сгенерировать для них логин и пароль для входа в приложение.

| NAVIO                                                                                                    |                                                                                          | Download Help           | , ද     |
|----------------------------------------------------------------------------------------------------|------------------------------------------------------------------------------------------|-------------------------|---------|
|                                                                                                    | Welcome, Natalia                                                                         |                         |         |
| Thames Class has been successfully                                                                              | rcreated.                                                                                |                         | >       |
| Your Classes (2)                                                                                                |                                                                                          | Add a class 📥 🛛 Add a c | ourse 🖵 |
| Demonstration Class 1<br>1 students<br>Global Stage, Level 1 Demo<br>start date: 12/07/18<br>End date: 12/07/19 | Thames Class<br>3 rtudents<br>New Tiger, 3<br>Start date: 02/07/18<br>End date: 02/07/19 |                         |         |
|                                                                                                    |                                                                                          |                         |         |

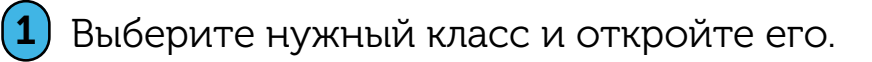

**2** Нажмите **Manage Class** 

на инструментальной панели.

(3)

### Выберите Get student logins для создания

логина и пароля для каждого ученика в классе.

| Have you downloaded the app?       |                   |                 | Get the opp  |
|------------------------------------|-------------------|-----------------|--------------|
|                                    |                   | Download        | Help &       |
| ( Bock                             | Manage Class      |                 |              |
| <b>- - - -</b>                     | Э                 | Get shade       | nt logins    |
| Class nume                         |                   |                 | Delete       |
| Stor. torn. debta                  |                   |                 |              |
| 4 student(s) in class              |                   |                 | Add students |
| Nome-2                             | Last logged in    |                 |              |
| Student Novo 2                     | 04/09/19,16:00:55 | New password 10 | Remove 🗒     |
|                                    |                   |                 |              |
| Student Novio                      | 04/09/19.15:48:49 | New password 9  | Remove 🗐     |
| Strudert Novio<br>Strudert Novio 4 | 04/09/19.154649   | New password *) | Remove       |

Согласно законодательству о защите персональных данных мы не имеем права отправлять имена пользователей и пароли по электронной почте. Вам следует распечатать их и раздать ученикам.

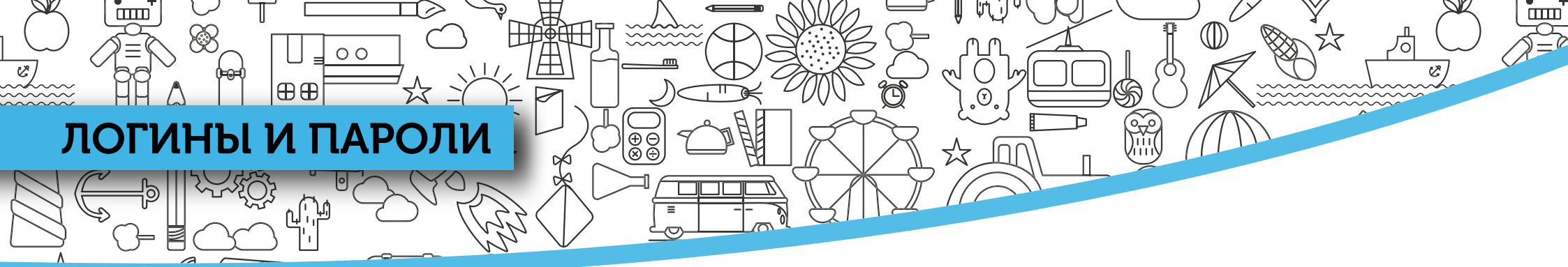

Всякий раз, выбирая **Get student logins**, вам необходимо подтверждать дальнейшее действие, так как в этом случае платформа генерирует новые пароли для всего класса.

- Если у вашего класса уже есть логины и пароли, отмените действие с помощью кнопки
   Cancel и вернитесь назад, чтобы создать логины и пароли для отдельных учеников.
- (5) Чтобы создать логины и пароли для всего класса, выберите **Get student logins**.

|                                                                                                    | Thames Class                                                                         | ×                                                          |
|----------------------------------------------------------------------------------------------------|--------------------------------------------------------------------------------------|------------------------------------------------------------|
| Get S                                                                                                    | Student Logins                                                                       |                                                            |
| New passwords will be generated for all your s<br>their previous passwords will no longer be valio<br>recently added students in your class list below | students. If you have already provide<br>d. You can print new passwords for ir<br>v. | ed logins for thèse students,<br>ndividual students or for |
| Are you sure you want to create new loains?                                                                                                    |                                                                                      |                                                            |
|                                                                                                    |                                                                                      |                                                            |

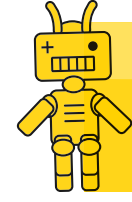

Важно: Чтобы создать пароль для отдельного ученика, нажмите New password. Исправить пароль ученика вручную можно, нажав на его учетное имя и войдя в его учетную запись.

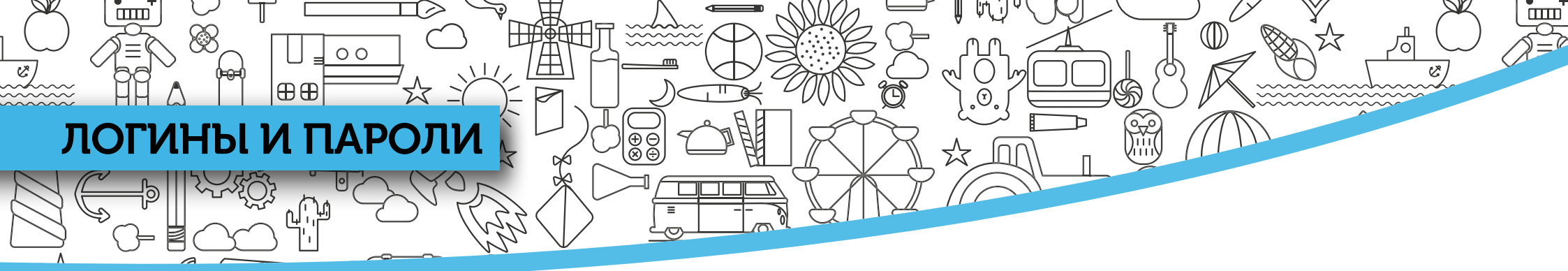

Учетные данные учеников откроются в новой вкладке браузера, чтобы их можно было распечатать.

- 6 Нажмите **Print**, чтобы распечатать логины и пароли для всего класса.
- Мы рекомендуем разрезать распечатанный лист и вклеить учетные данные в учебник каждого ученика.
- 8 На каждом таком листе размещена ссылка, по которой родители или законные представители могут скачать приложение Navio.

|                                                                | s in [Thames Class]                    |
|----------------------------------------------------------------|----------------------------------------|
| Print this PDF out, cut out the login de                       | etails and give them to your students. |
| Please note: We recommend you give p                           | aosswords and usernamés separatelyl    |
| <ul> <li>App download link for Parents or Guardians</li> </ul> |                                        |
| درے<br>https://download.macmillannavio.com                     | AAVIO                                  |
| Nicolas Lopez                                                  | Nicolas Lopez                          |
| O Your Username                                                | Your:password                          |
| nlopez47                                                       | - tS4aF3                               |
| App dawnload link for Parents or Guardians                     |                                        |
| https://download.macmillannavio.com                            | NAVIO                                  |
| Cristina Lopez                                                 | Cristina Lopez                         |
| Your Username                                                  | Your password                          |

# ДОБАВЛЕНИЕ ГРУППЫ УЧЕНИКОВ

00

⊕€

Вы можете генерировать учетные данные для больших групп учеников, используя опцию Use a CSV file (spreadsheet) to add my students.

- Откройте новый документ в формате Excel и сохраните его в формате CSV.
- Внесите данные учеников в файл CSV так, как показано на экране.
- Проверив правильность формата, загрузите файл путем перетаскивания или через поиск его в компьютере. Нажмите Next.
- **4** Отметъте галочкой графу **Terms of Use**, для продолжения действия нажмите Yes.

|                           | Thames Class                             |                                  |
|---------------------------|------------------------------------------|----------------------------------|
| ack                       | Add student                              | s                                |
| 1                         | 2                                        | 3                                |
| Check format              | Upload                                   | Check for error                  |
| Make sure<br>First column | e your CSV file is form<br>Second column | atted like this:<br>Third column |
| Pupil's first name here   | Pupil's last name her                    | re Contact email here            |
| Pupil's first name here   | Pupil's last name her                    | re Contact email here            |
| Pupil's first name here   | Pupil's last name her                    | re Contact email here            |
| o                         | kay. I've checked the fo                 | rmat!                            |

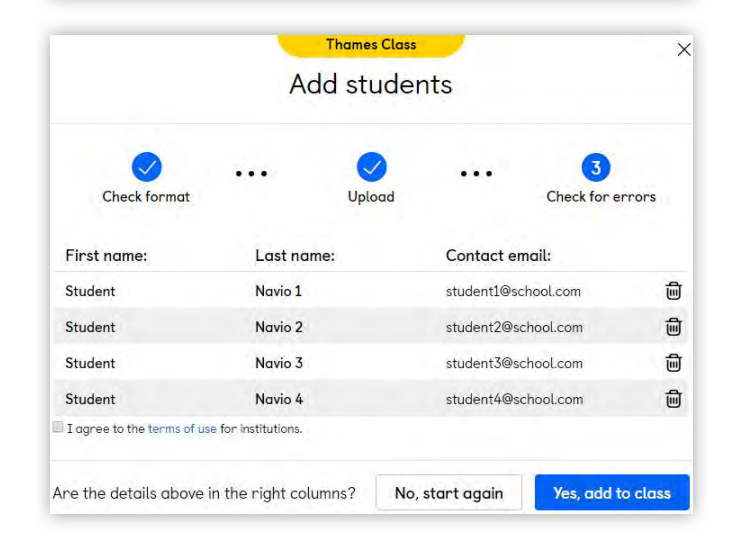

шШ

# САМОСТОЯТЕЛЬНОЕ ПРИСОЕДИНЕНИЕ К КЛАССУ

Вы можете сгенерировать код класса для тех учеников, у которых уже есть акаунт для присоединения к классу.

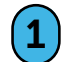

Нажмите Get student(s) to add themselves.

(2) Приложение сгенерирует код класса.

00

⊕⊕

Предоставъте код ученикам, попросите их войти в свою учетную запись и ввести код.

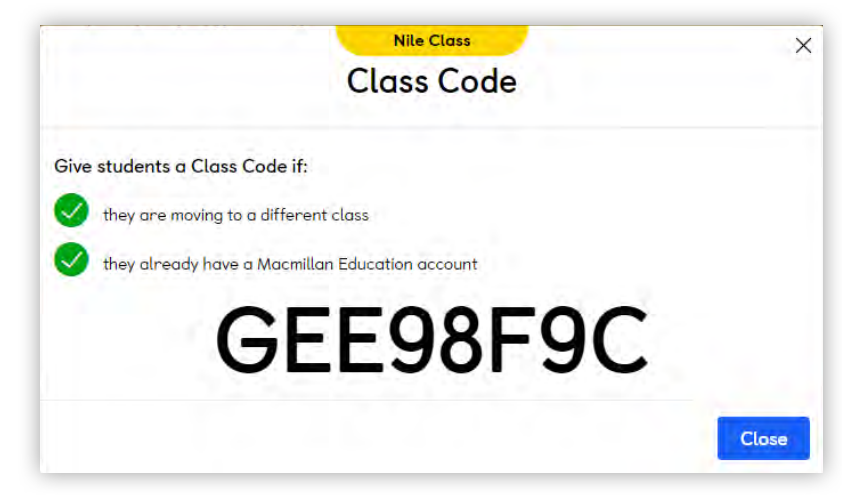

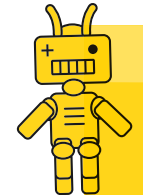

**Важно:** Эта опция идеально подходит тем, кто переходит в другой класс в новом учебном году.

шШ

# КОПИРОВАНИЕ ДАННЫХ УЧЕНИКИ

00

⊕⊕

Чтобы скопировать учеников, которые были добавлены ранее в один из классов, используйте опцию **"Copy student(s) over from an existing class".** 

- Выберите класс, из которого хотите скопировать учеников.
- **2** Удалите из списка тех, кого не нужно копировать.
- Подтвердите действие; нажмите 'Yes, add to class', чтобы продолжить или 'No, start again', чтобы вернуться назад.
  - Ученики будут добавлены в оба класса.

| 🕻 Back                                       | Add stud                                                                             | dents                                                                                    |   |
|----------------------------------------------|--------------------------------------------------------------------------------------|------------------------------------------------------------------------------------------|---|
|                                              | Choose a class t                                                                     | o copy from                                                                              |   |
| Thames Cla                                   | SS                                                                                   |                                                                                          |   |
| 4 students                                   |                                                                                      |                                                                                          |   |
|                                              |                                                                                      |                                                                                          |   |
|                                              | Nile Cla                                                                             | 55                                                                                       |   |
|                                              | Nile Cla<br>Add stud                                                                 | ss<br>dents                                                                              |   |
|                                              | Add stud<br>Students to d                                                            | ss<br>dents<br>copy over                                                                 |   |
| First name:                                  | Nile Cla<br>Add stud<br>Students to o<br>Last name:                                  | ss<br>dents<br>copy over<br>Contact email:                                               |   |
| First name:<br>Student                       | Nile Cla<br>Add stud<br>Students to o<br>Last name:<br>Navio 1                       | ss<br>dents<br>COpy OVEr<br>Contact email:<br>student1@school.cor                        | Ē |
| First name:<br>Student<br>Student            | Nile Cla<br>Add stud<br>Students to o<br>Last name:<br>Navio 1<br>Navio 2            | ss<br>dents<br>COpy OVEr<br>Contact email:<br>student1@school.con<br>student2@school.con |   |
| First name:<br>Student<br>Student<br>Student | Nile Cla<br>Add stud<br>Students to o<br>Last name:<br>Navio 1<br>Navio 2<br>Navio 3 | ss<br>dents<br>COpy over<br>Contact email:<br>student1@school.con<br>student2@school.con |   |

ШП

## УЧЕНИЧЕСКОЕ ПРИЛОЖЕНИЕ

00

⊕⊕

Создав класс, полезно изучить работу 3D миров в ученическом приложении.

- 1 На инструментальной панели класса выберите **Pupil's App**.
- 2 Вы можете войти в приложение
  - как ученик, выбрав опцию Student.
     В этом случае вы сможете поиграть и увидеть свои награды под собственным именем.

₽₩HT

1

 как учитель, выбрав опцию Teacher.
 В этом случае вы сможете продемонстрировать ученикам работу приложения, дать им возможность поиграть в группах, не присуждая никому баллов. Можно воспользоваться опцией блокировки child lock, если ученики работают без вашего контроля.

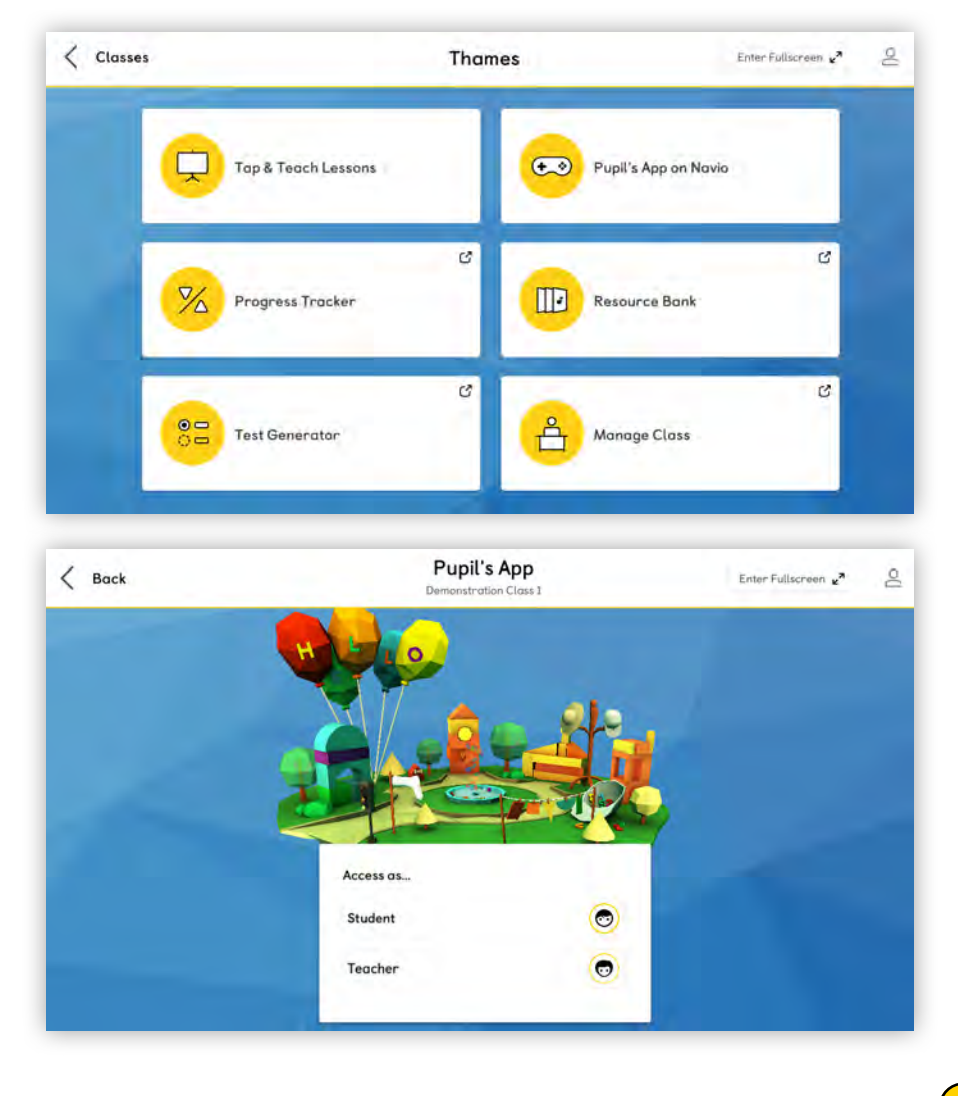

# ЖУРНАЛ УСПЕВАЕМОСТИ

⊕⊕

00

Баллы и жетоны, которые ученики получают в ходе обучающих игр в Navio, преобразуются в карту успеваемости, которую можно увидеть в журнале успеваемости Progress Tracker.

Журнал успеваемости является важным инструментом. С его помощью учитель видит достижения каждого ученика при работе с заданиями приложения.

 На инструментальной панели приложения выберите Progress Tracker. Журнал успеваемости открывается в браузере, для доступа к нему необходимо интернет-соединение.

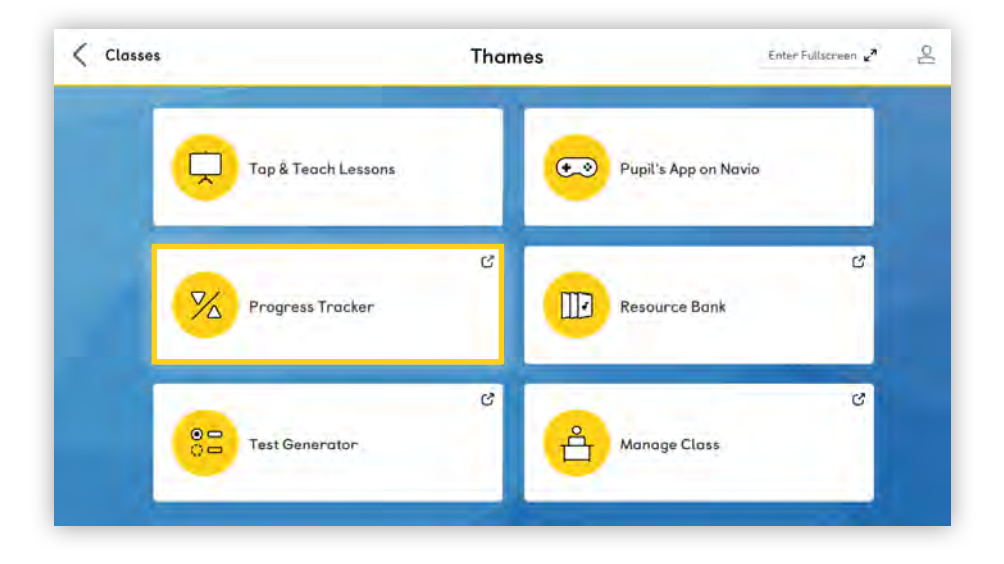

ш

## ЖУРНАЛ УСПЕВАЕМОСТИ

⊕⊕

00

ШШ

C,

R

2 Откройте выпадающее меню в строке **Choose a filter**. Выберите нужный компонент.

₽₩Η

Æ

Ð Ð Ø **(**7)

Вы можете отслеживать успеваемость учеников по всем используемым компонентам. Выберите один из них, чтобы перейти к следующему шагу.

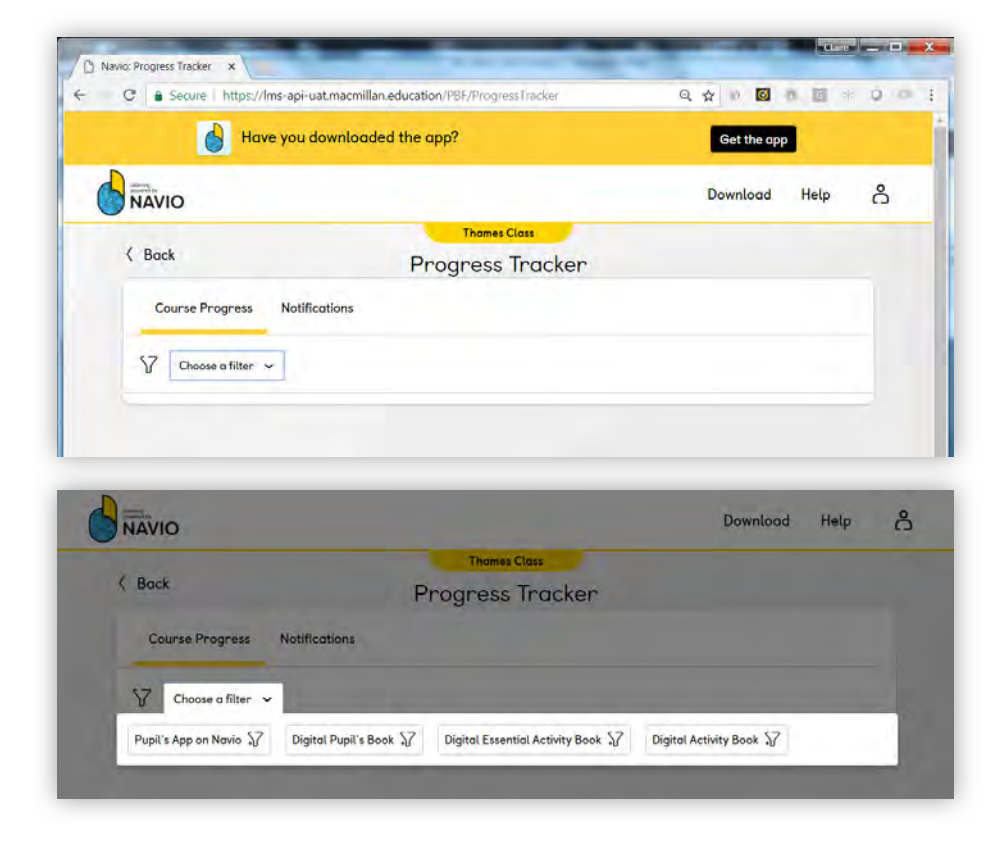

Ċ

~~~~~~

## ЖУРНАЛ УСПЕВАЕМОСТИ

⊕⊕

00

#### Кратко ознакомътесъ с каждой из функций журнала успеваемости.

H

Э Ф Ф Ф

Æ

С помощью дополнительных фильтров детализируйте отчет об успеваемости по разделам, урокам или отдельным ученикам.

C,

Для некоторых упражнений требуется оценка учителя. Здесь или в закладке Notifications в верхней части журнала вы сможете увидеть соответствующие уведомления.

Здесь видна успеваемость учеников на уровне разделов. Выберите ученика, чтобыполучитьдетальную информацию.

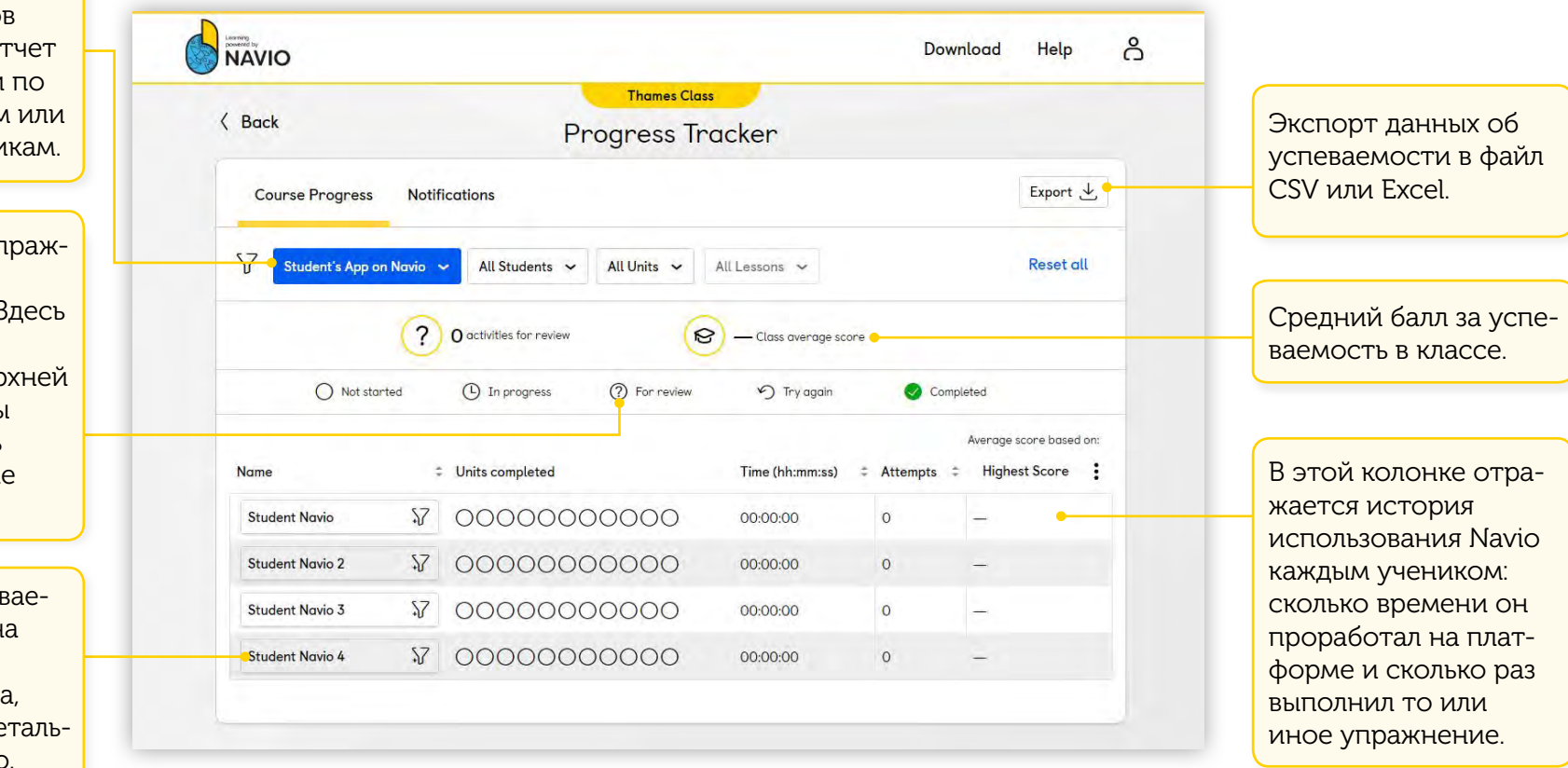

Ē

 $(\mathbf{r})$ 

Ċ

~~~~~~

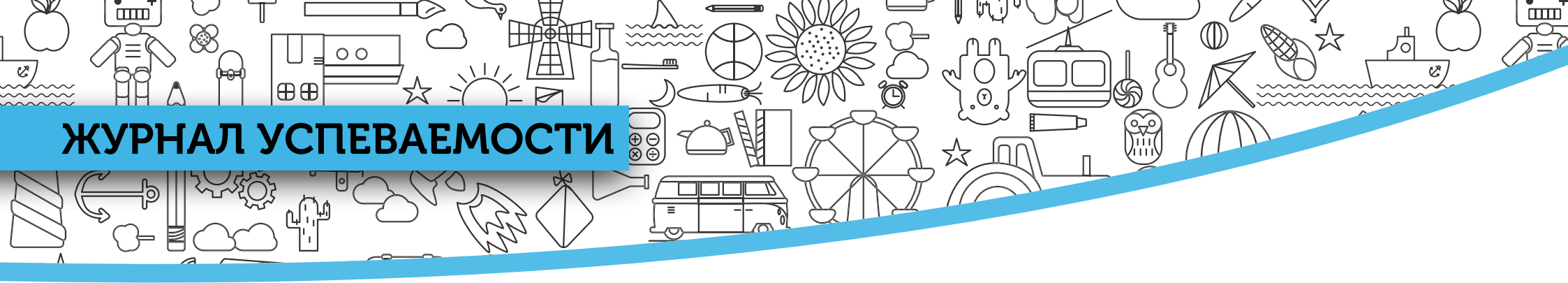

На этом экране показаны фильтры, применимые к отдельному ученику, разделу и уроку.

| Эти фильтры позволяют<br>увидеть максимально            | Student Navio                                                                            |                                                          |                                     |            |        |   |                 |                |        |
|---------------------------------------------------------|------------------------------------------------------------------------------------------|----------------------------------------------------------|-------------------------------------|------------|--------|---|-----------------|----------------|--------|
| цию об успеваемости.                                    | Learning objectives                                                                      |                                                          |                                     |            |        |   |                 |                | ~      |
|                                                         | learningObjective - to rev     learningObjective - to rev     learningObjective - to rev | view final conso<br>view initial cons<br>view vowel sour | onant sounds<br>onant sounds<br>nds |            |        |   |                 |                |        |
|                                                         | CEFR Levels                                                                              |                                                          |                                     |            |        |   |                 |                | ~      |
|                                                         | Cambridge English: Young L                                                               | _earners Exa                                             | m                                   |            |        |   |                 |                | ~      |
| Здесь можно увидеть<br>информацию<br>о разделе и уроке. | Unit Unit O: Review                                                                      |                                                          | Activities com<br>0 / 12            | pleted     |        |   |                 |                |        |
|                                                         | Lesson<br>Lesson 2: Phonics Review                                                       |                                                          | Time (hh:mm:<br>00:00:00            | ss)        |        |   |                 |                |        |
|                                                         |                                                                                          |                                                          |                                     |            |        |   | Score for first | & last attempt | t (%)  |
| -Тажмите <b>Review</b> ,                                | Activity                                                                                 | Review                                                   | Attempts                            | Completion | Badges | 0 | 20 40           | 60             | 80 100 |
| тобы увидеть миниа-                                     | Activity 1 Practice                                                                      | 0                                                        |                                     |            |        |   |                 |                | •      |
| юру упражнения.                                         | Activity 1 Challenge                                                                     | 0                                                        |                                     |            |        |   |                 |                |        |

Информация по каждому упражнению отражена в последних четырех колонках: количество попыток, этап завершенности, типы жетонов и количество баллов за первую и последнюю попытку.

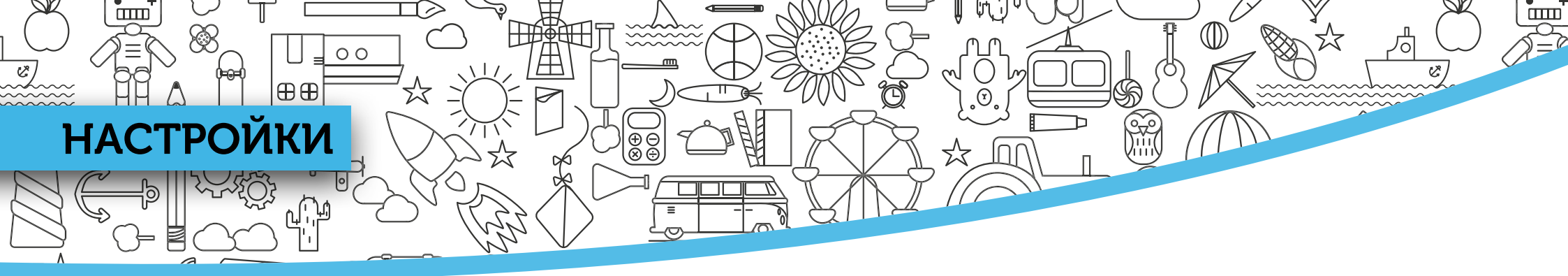

Settings

В меню **Settings** можно настроить способ вывода имен на экран, уровень звука, разрешение экрана.

< Back

Настройки и другие полезные функции находятся здесь. Выберите **Help** для перехода на портал технической поддержки клиентов. Выберите **Log out** для входа под другой учетной записью. Выберите **Quit** для выхода из учетной записи и закрытия приложения.

Navio по умолчанию открывается в полноэкранном формате. Именно его мы рекомендуем для работы на интерактивной доске. Вы также можете уменьшить масштаб, чтобы в случае необходимости упростить переключение между экранами.

Другие способы переключения между экранами:

Alt + Tab

() + Tab

PC:

Mac:

Tablet: (□)

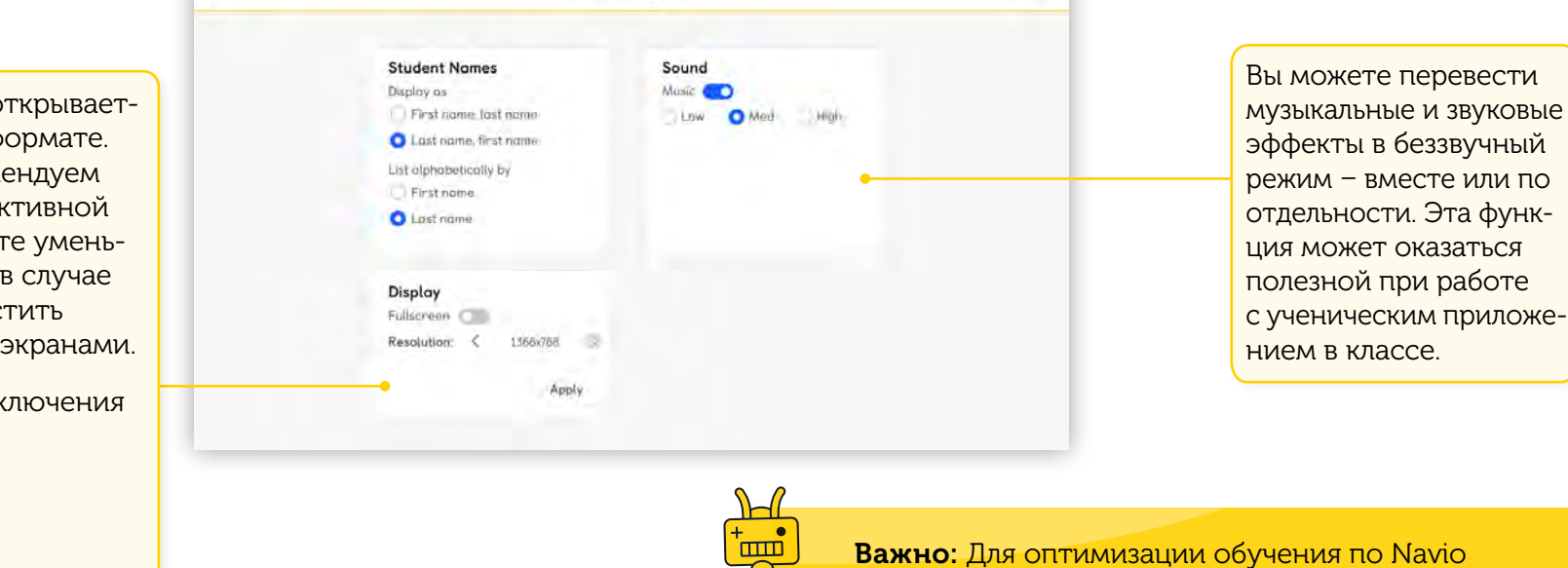

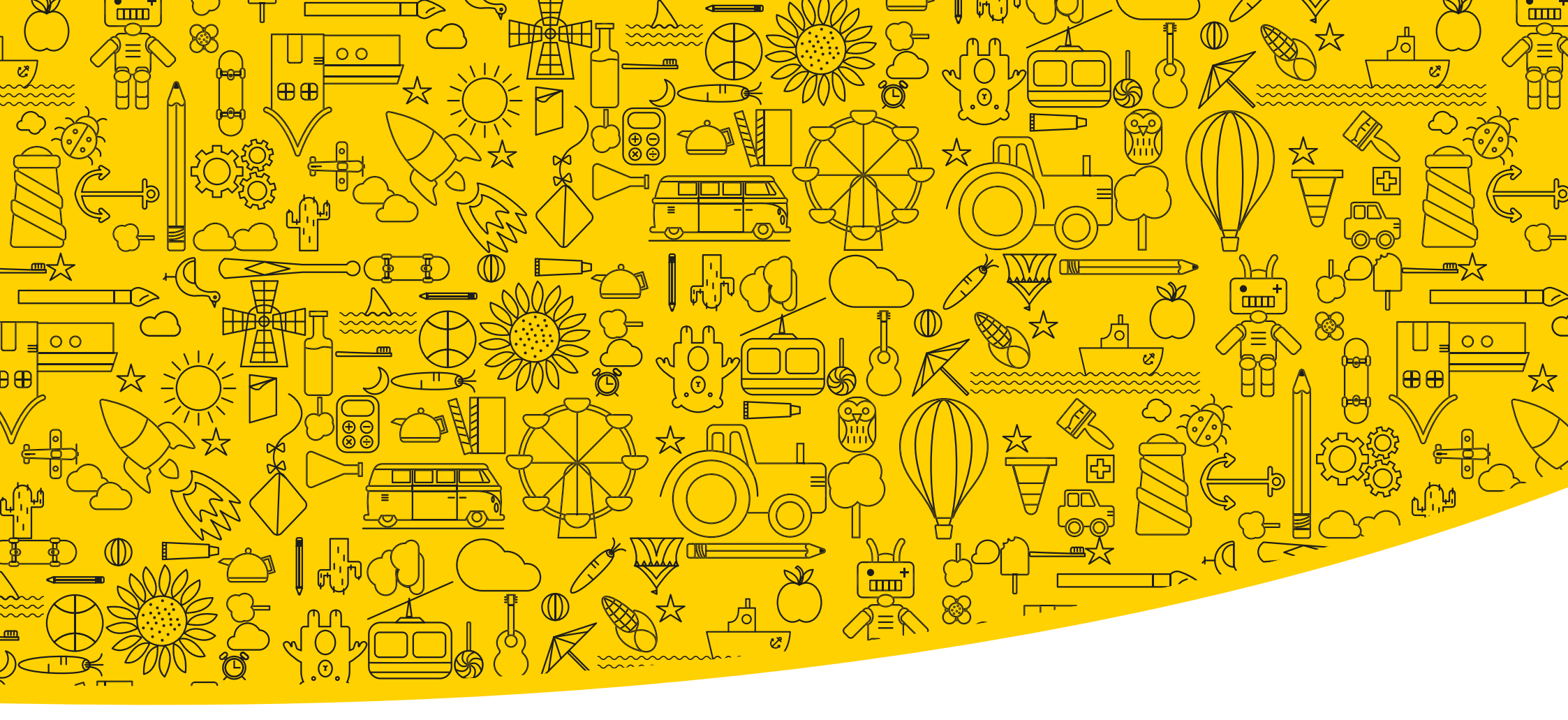

#### Полезные ссылки

Macmillan Education Everywhere

System Requirements

Support

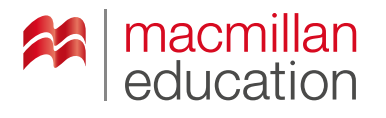

### **Macmillan Education**

4 Crinan Street London N1 9XW, UK